## Beaker Clinical Pathology (CP) impact on Nursing workflow

10/14/24

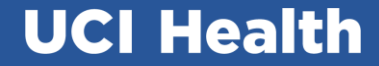

## Agenda

- 1. Downtime and Collection Tips
- 2. Training in UCLC
- 3. Beaker Inpatient Workflow
- 4. Beaker Ambulatory Workflow
- 5. Procedural Area Workflow
- 6. Other New Features
  - Specimen Source
  - Provider Initiated Add-ons
  - Notifications
- 7. AP/CP Shared Specimen
- 8. Orderable Test Panels
- 9. Blood Bank Changes

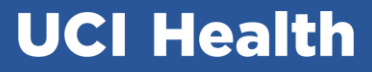

## LIS Downtime: 10/25/24 10pm to 10/26/24 4am

On 10/26/24, all divisions of the Clinical Laboratory will transition to Beaker except for Blood Bank. Blood Bank will remain in CliniSys Sunquest.

## **Downtime Instructions**

#### Epic will be up but user is <u>unable to print</u> the Epic Lab Order or Blood Product Requisition. User will not be able to use EMLC for collection.

- 1. Use Epic Demographic/ADT label.
  - A. Write Collector Full Name
  - B. Write Collection Date and Time
- 2. Complete 4-part Downtime Requisition (distributed to nursing units, for additional request call: SS- 456-8872) for existing and new lab orders.
- 3. Use Lab Directory to determine collection requirements: <u>Welcome to the UCI Health</u> <u>Pathology Test Directory | Home (testmenu.com)</u>
- 4. Submit Downtime Requisition or Blood Product Requisition with the collected specimens via P-tube.

## **Collection Tips**

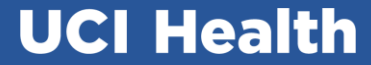

#### 60/14/2024

#### Common blood tests and corresponding collection container

| Tests                                                                                     | Tubes               |                                                                                                    |  |
|-------------------------------------------------------------------------------------------|---------------------|----------------------------------------------------------------------------------------------------|--|
| BMP, CMP, MAG, PHOS, Lipid Panel, Liver Panel, Renal Panel,<br>CK, Vitamin D, Vitamin B12 | Light Green Top     | a post                                                                                                    |  |
| CBC, ESR, HgbA1c, BNP                                                                     | Lavender top        |                                                                                                    |  |
| PTINR, PTT, Fibrinogen, D-Dimer                                                           | Blue top            |                                                                                                    |  |
| Ammonia                                                                                   | Lavender Top on ice | E Direction of the second second seco |  |
| Hepatitis by PCR "Viral Load", HIV, CMV, BK Virus                                         | РРТ                 |                                                                                                    |  |
| Lactic Acid                                                                               | Gray on ice         | ED VAR                                                                                                    |  |
| Blood Bank (Type and Rh, Antibody Screen, etc.)                                           | Pink Top            | A Contraction of the second second se |  |
| C3 Complement/C4, CH50, Serum Drug Screen                                                 | Red Top             | BID Vie                                                                                                    |  |
| Hepatitis AB, Syphilis, Herpes Simplex                                                    | Gold Top            | Tai                                                                                                    |  |

#### Order of Draw and Proper Labeling of blood specimen

**Collection Container Sequence** UCI LAB BLOOD CULTURE VIALS [1230300067] UCI LAB MYCO/F LYTIC CULTURE VIAL [1230500055] UCI LAB LT BLUE TOP - NACITRATE [1230300007] UCI LAB RED TOP - GLASS [1230300070] UCI LAB RED TOP - PLASTIC [1230300071] UCI LAB GOLD SST [1230300014] UCI LAB DARK GREEN TOP 6ML - NAHEP [1230300004 UCI LAB LT GREEN TOP 4.5ML - LIHEP [1230300025] UCI LAB LAVENDER TOP 4ML - EDTA [1230300002] UCI LAB PINK TOP - EDTA [1230300006] UCI LAB PEARL PLASMA PREPARATION TUBE [123030 UCI LAB GRAY TOP- NA FLUORIDE AND K OXALATE [1 UCI LAB ACDA - PALE YELLOW (ACID CITRATE DEXTRO UCI LAB ROYAL BLUE EDTA [1230300046] UCI LAB ROYAL BLUE PLAIN [1230300047] UCI LAB QuantiFERON-TB 4-TUBE KIT [1230300103]

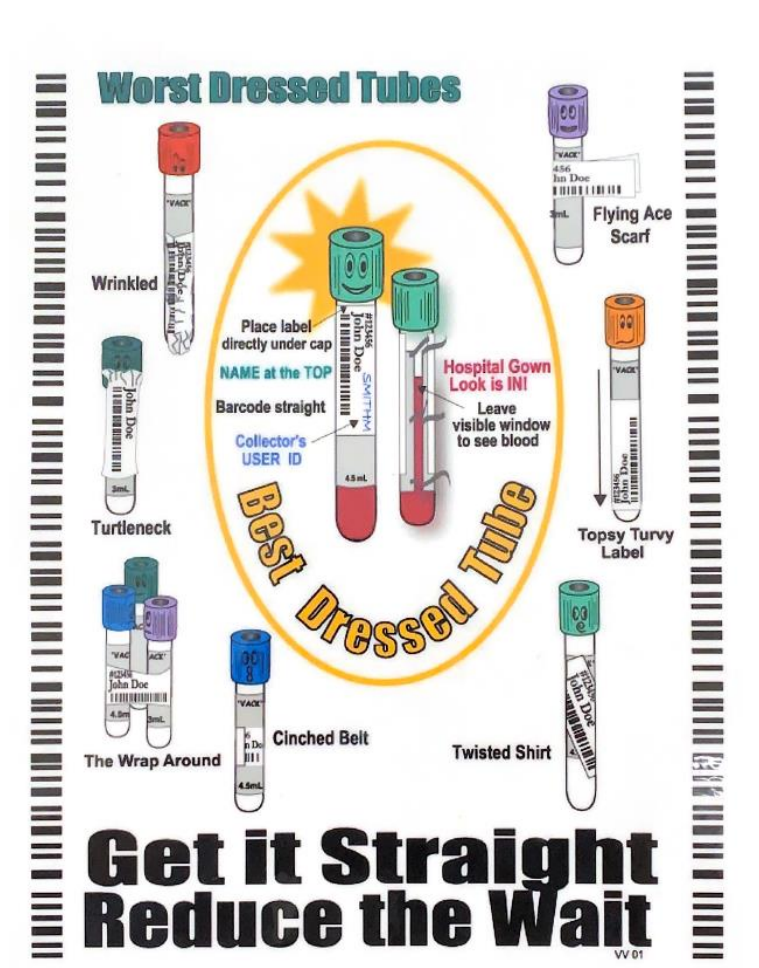

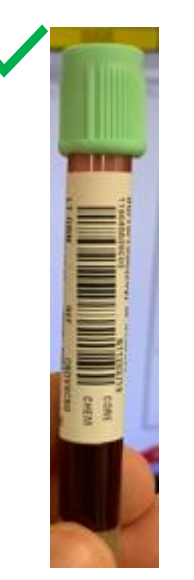

Place label under the specimen cap. Label must be straight and not crooked. Leave a window to see level of blood in the container.

#### UCI Health Specimen Collection Containers, Microbiology Samples

| Vendor/SKU #                                                         | NAME OF CONTAINER                                                                                                    | Uses                                                                                                    |
|----------------------------------------------------------------------|----------------------------------------------------------------------------------------------------|----------------------------------------------------------------------------------------------------|
| Medline<br>MKA2981 Sterile Specimen container (urine cup             |                                                                                                    | <ul> <li>Fluid specimens: Aerobic and anaerobic, AFB, fungal, viral cultures (up to 80 mL)</li> <li>Tissue: Aerobic, anaerobic, AFB, fungal, viral cultures (0.25 gm to 1 cm<sup>3</sup>). Do not place tissue on gauze.</li> <li>Add up to 1 ml of non-bacteriostatic saline. Unacceptable solutions: alcohol and formalin</li> <li>Non-biological/hardware</li> <li>Anaerobic culture (deliver immediately to lab)</li> </ul> |
| Medline<br>BD352037H                                                 | Falcon sterile tube with screw cap                                                                                                    | <ul> <li>Fluid specimens: Aerobic and anaerobic, AFB, fungal, viral cultures (up to 16 mL)</li> <li>Anaerobic culture (deliver immediately to lab)</li> </ul>                                                                                                    |
| Available in<br>Microbiology<br>(714-456-<br>5439)<br>Medline<br>TBD | Anaerobic Transport<br>Medium Surgery Pack<br>(ATMSP) AS-914<br>Image: Association of the second second secon | <ul> <li>Fluid: Anaerobic culture (up to 2mL)</li> <li>Swab (not recommended for surgical samples): anaerobic culture</li> <li>Anaerobic culture (deliver immediately to lab)</li> </ul>                                                                                                    |
| Medline<br>B-D220145H                                                | BBL CultureSwab**                                                                                                    | <ul> <li>Aerobic culture. Only if minimal fluid (&lt; 0.5 mL) or<br/>NO fluid or tissue available</li> <li>Not recommended for AFB, fungal, viral culture</li> </ul>                                                                                                    |

#### Sputum collection device

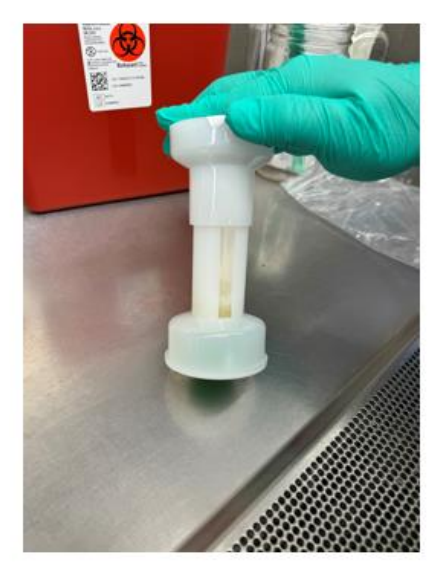

Label the collection tube

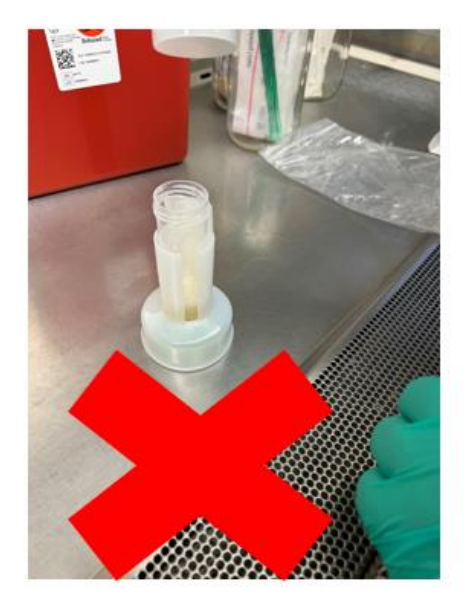

DO NOT SEND the tube UNCAPPED

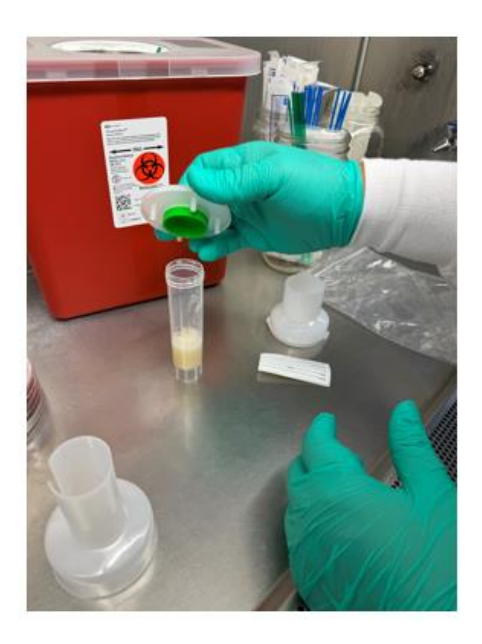

Remove the bottom cover and use it to cap the tube

## **UCLC** Training

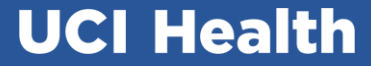

## Register for available classes in UCLC and complete before 10/25/24 (see example of classes below).

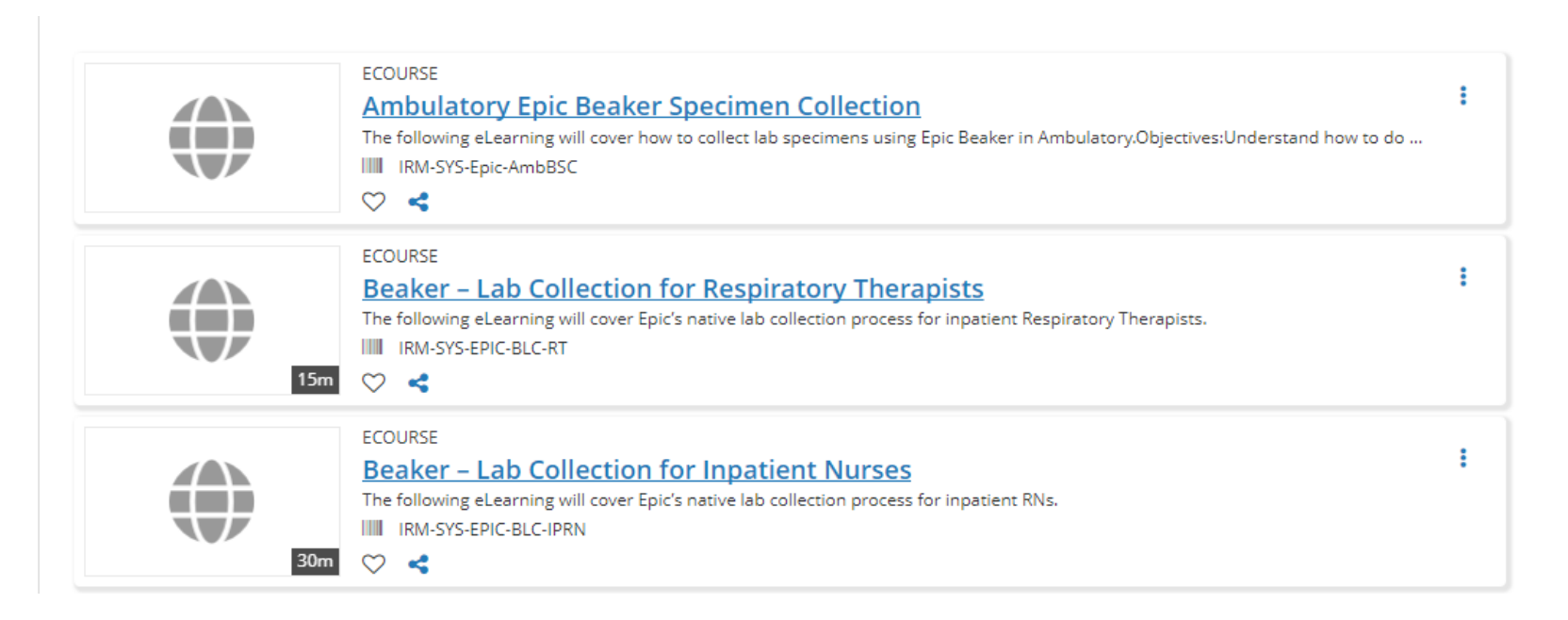

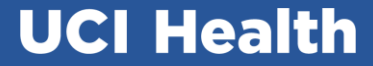

## **Beaker Inpatient Workflow**

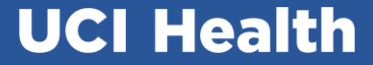

## Rhodes EMLC Collection Devices will be

#### discontinued.

- Rhodes EMLC (handheld device) will no longer be used for collection.
- The Beaker collection process using a WOW station will replace the Rhodes EMLC collection.

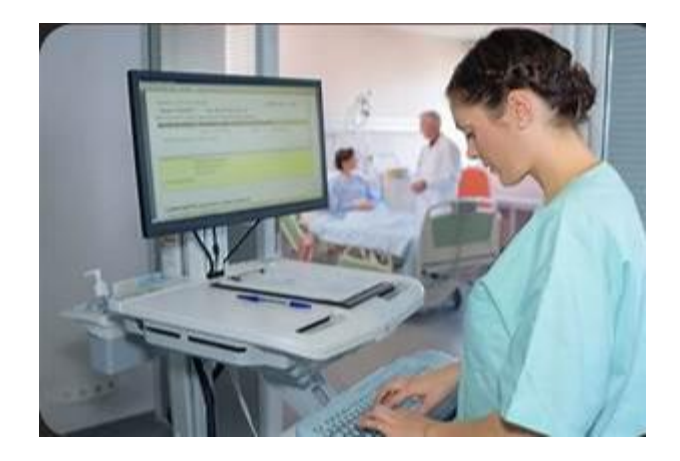

Access the Collection Activity via Print Label Tasks (just like Beaker AP Inpatient process)

| x                                                                                                    |                                                                                         |
|----------------------------------------------------------------------------------------------------|-----------------------------------------------------------------------------------------|
| ← → Summary Chart Re Results Allergies History RESC-U Medications 🚺 Flowsheets 🚱 MAR Notes Edu                                    | ucation Care Plan Delivery Order Re 📴 Order In 📴 Manage O Intake/O Rhodes eMLC MD Navig |
| bummary                                                                                                    | 🖬 3+ 🕐 🗐                                                                                |
| Index IP Nurse Pt Overview Facesheet Blood Transfusion Transfusion Event Log Intake/Output                                        |                                                                                         |
|                                                                                                    |                                                                                         |
| Active Tasks                                                                                                    | Frequency Scheduled                                                                     |
| Complete Weight UCI BR IP HEART FAILURE ADD EDU AN                                                                                | ND DAILY WEIGHT TASK - [LGL 3335100201] Daily 4 AM 07/30/24 0400                        |
| Supplement Administrations - Complete from Doc Flowsheets Displaying tasks from 07/29/24 1900                                     | 0 to 07/30/24 2359                                                                      |
| Active Tasks                                                                                                    |                                                                                         |
| No tasks of the specified type                                                                                                    |                                                                                         |
| Corders Needing Additional Information                                                                                            |                                                                                         |
| · Orders needing Additional mornitation                                                                                           |                                                                                         |
| None                                                                                                    |                                                                                         |
| Blood Collection Status                                                                                                    |                                                                                         |
| Na data ta dicatar.                                                                                                    |                                                                                         |
|                                                                                                    |                                                                                         |
| Vorders Needing Specimen Collection                                                                                               | Collapse                                                                                |
| Ordered                                                                                                    | (6h ago through 18h from now)                                                           |
| 07/30/24 Tacrolimus (FK506) - ONCE, Prio: Routine, Needs to be Collected                                                          | Start Notify Me                                                                         |
| Scheduled Task Status                                                                                                    | 07/30/24 0852 Y Basic Metabolic Panel, Blood ONCE ←<br>Status: Needs to be Collected    |
| 07/30/24 0757 Print Label for Tacrolimus (FK506) Incomplete                                                                       | Class: Nurse/MD Collect                                                                 |
| 07/30/24 24 Hour Onlie Magnesium - ONCE, Prior Rotanie, Needs to be Conected                                                      | 07/30/24 0838 V Blood Culture ONCE 4<br>Status: Needs to be Collected                   |
| Scheduled Task Status<br>07/30/24 0758 Print Label for 24 Hour Urine Magnesium Incomplete                                         | Class: Nurse/MD Collect                                                                 |
| 07/30/24 Hemogram - ONCE, Prio: Routine, Needs to be Collected                                                                    | 07/30/24 0808 V Phosphorus, Blood ONCE                                                  |
| 0807<br>Scheduled Task Status                                                                                                    | Class: Nurse/MD Collect                                                                 |
| 07/30/24 0807 Print Label for Hemogram Incomplete                                                                                 | 07/30/24 0807 V Hemogram ONCE Galaxies Status: Needs to be Collected                    |
| 07/30/24 Phosphorus, Blood - ONCE, Prio: Routine, Needs to be Collected                                                           | Class: Nurse/MD Collect                                                                 |
| Scheduled Task Status                                                                                                    | 07/30/24 0758 V 24 Hour Urine Magnesium ONCE<br>Status: Needs to be Collected           |
| 07/30/24 0808 Print Label for Phosphorus, Blood Incomplete<br>07/30/24 Blood Culture - ONCE. Prio: Routine. Needs to be Collected | Class: Nurse/MD Collect                                                                 |
| 0837                                                                                                    | 07/30/24 0757 ¥ Tacrolimus (FKS06) ONCE<br>Comments: -                                  |
| Scheduled Task Status<br>07/30/24 0838 Print Label for Blood Culture Incomplete                                                   | Status: Needs to be Collected                                                           |
| 07/30/24 Basic Metabolic Panel, Blood - ONCE, Prio: Routine, Needs to be Collected                                                | Class: Nurse/MD Collect                                                                 |
| 0852<br>Scheduled Task Status                                                                                                    | 101 Hostik Bathalanu Tert Diractoru                                                     |
| 07/30/24 0852 Print Label for Basic Metabolic Panel, Incomplete                                                                   | UCI Health Pathology lest Directory                                                     |
| Blood                                                                                                    |                                                                                         |

#### Inpatient Workflow – Collection sequence

| Collect specimens for SIs Ed Test, Genderqueer, 33 | yrs, MRN:7009967                                                                                                    |                                                                 | ×                             |                |
|----------------------------------------------------|----------------------------------------------------------------------------------------------------|-----------------------------------------------------------------|-------------------------------|----------------|
| Collection Sequence                                | Blood Specimens                                                                                                    |                                                                 | ✓ Change Performing Lab       |                |
| Blood Culture                                      | x2 Bld Cx (Blood, Venous Peripheral)                                                                                     |                                                                 | Lab: UCI DOUGLAS HOSPITAL LAB |                |
| Basic Metabolic Panel, Blood<br>Phosphorus, Blood  | For more information on specimen collection: Welcome to                                                                  | the UCI Health Pathology Test Directory   Tests (testmenu.com)  |                               | Beaker         |
| ● x2 Lav<br>Hemogram<br>Tacrolimus (FK506) 3rd     | Blood Culture Scheduled: 7/30/2024 0838                                                                                  |                                                                 | P Collect Later               | Collection     |
|                                                    | Volume Collected (Aerobic Bottle Only)                                                                                   | Answer Comment                                                  |                               | activity opens |
|                                                    |                                                                                                    | 10 mL (Recommended)     5 - <10mL                               |                               | , ,            |
| Collection Sequence                                |                                                                                                    |                                                                 |                               |                |
| displays                                           | Lt Green (Blood, Venous Peripheral)                                                                                      |                                                                 | Lab: UCI DOUGLAS HOSPITAL LAB |                |
|                                                    | Basic Metabolic Panel, Blood Scheduled: 7/30/2024 0852<br>For more information on specimen collection: <u>Welcome to</u> | the UCI Health Pathology Test Directory.   Tests.(testmenu.com) | P Collect Later               |                |
|                                                    | Phosphorus, Blood Scheduled: 7/30/2024 0808<br>For more information on specimen collection: <u>Welcome to</u>            | the UCI Health Pathology Test Directory   Tests (testmenu.com)  | P Collect Later               |                |
| 2                                                  | Lav (Blood, Venous Peripheral)                                                                                           |                                                                 | Lab: UCI DOUGLAS HOSPITAL LAB |                |
|                                                    | For more information on specimen collection: Welcome to the L                                                            | ICI Health Pathology Test Directory   Tests (testmenu.com)      |                               |                |
|                                                    | Hemogram Scheduled: 7/30/2024 0808                                                                                       |                                                                 | P Collect Later               |                |
|                                                    | Lav (Blood, Venous Peripheral)                                                                                           |                                                                 | Lab: UCI DOUGLAS HOSPITAL LAB |                |
|                                                    | For more information on specimen collection: Welcome to the U                                                            | CI Health Pathology Test Directory   Tests (testmenu.com)       |                               |                |
|                                                    | Tacrolimus (FK506) Scheduled: 7/30/2024 0758<br>Comments: -                                                              |                                                                 | P Collect Later               |                |
|                                                    | -                                                                                                    |                                                                 |                               |                |
| Label Printer: Use default                         | Q                                                                                                    |                                                                 | 區<br>Print Labels             | UCI Health     |

#### Beaker Collection activity opens

## Inpatient Workflow – Collection information

Link to Test information and/or collection instructions display in the Collection Activity

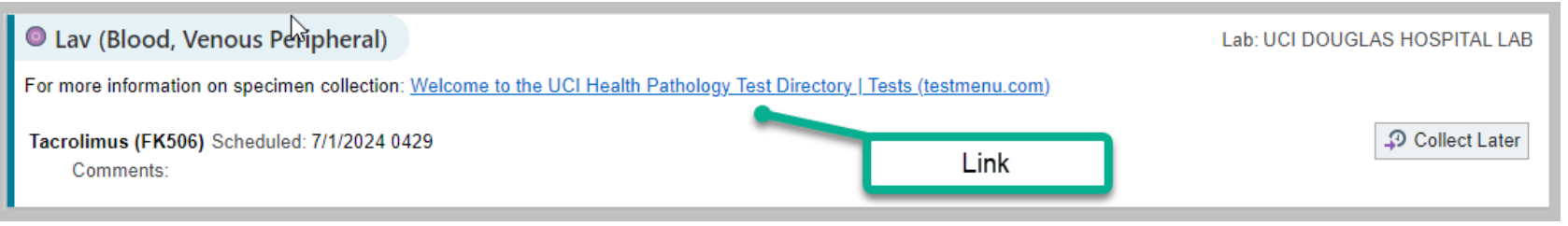

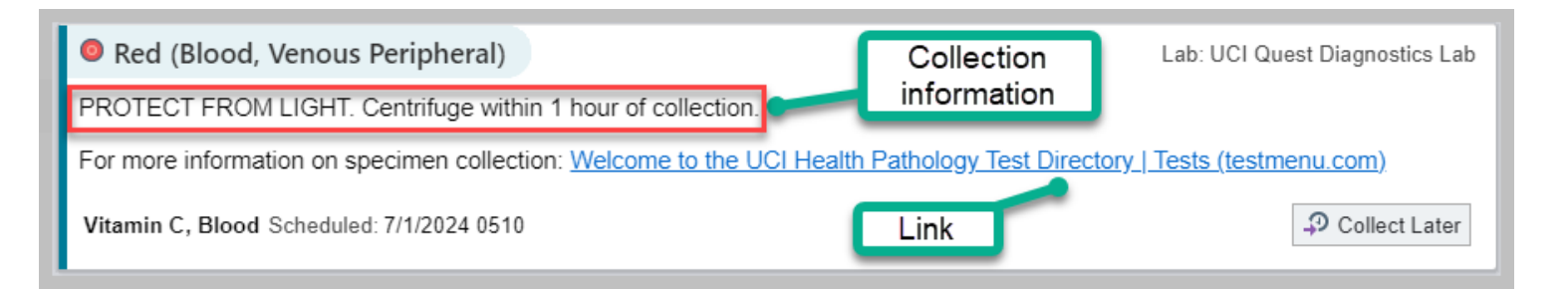

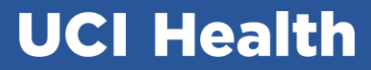

#### Answer any collection questions

| x2 Bld Cx (Blood, Venous Peripheral)                                                                                   |                     |                   | Lab: UCI DOUGLAS HOSPITAL LAB |  |  |  |  |
|----------------------------------------------------------------------------------------------------|---------------------|-------------------|-------------------------------|--|--|--|--|
| For more information on specimen collection: Welcome to the UCI Health Pathology Test Directory   Tests (testmenu.com) |                     |                   |                               |  |  |  |  |
| Blood Culture Scheduled: 7/30/2024 0838                                                                                |                     |                   | P Collect Later               |  |  |  |  |
|                                                                                                    | Answer              | Comment           |                               |  |  |  |  |
| Volume Collected (Aerobic Bottle Only)                                                                                 | 10 mL (Recommended) | 5 - <10mL < 5mL   |                               |  |  |  |  |
|                                                                                                    |                     | O Enter a comment |                               |  |  |  |  |
|                                                                                                    |                     |                   |                               |  |  |  |  |
|                                                                                                    |                     |                   |                               |  |  |  |  |

Note: Blood Cultures will now have a collection question requesting volume collected in the aerobic bottle

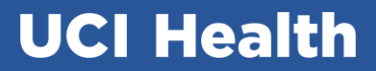

| Collect specimens for SIs Ed Test, Genderque      | er, 33 yrs, MRN:7009967                                                                                        |                                                                          | × -                           |                |
|---------------------------------------------------|----------------------------------------------------------------------------------------------------|--------------------------------------------------------------------------|-------------------------------|----------------|
| Collection Sequence                               | Blood Specimens                                                                                                |                                                                          | Change Performing Lab         |                |
| Blood Culture     I t Green                       | State 2 Bld Cx (Blood, Venous Peripheral)                                                                      |                                                                          | Lab: UCI DOUGLAS HOSPITAL LAB | Print Labe     |
| Basic Metabolic Panel, Blood<br>Phosphorus, Blood | For more information on specimen collection: Welcome                                                           | to the UCI Health Pathology Test Directory   Tests (testmenu.com)        |                               |                |
| x2 Lav<br>Hemogram<br>Tacrolimus (FK506)          | Blood Culture Scheduled: 7/30/2024 0838                                                                        |                                                                          | P Collect Later               | (will print in |
|                                                   | Volume Collected (Aerobic Bottle Only)                                                                         | Answer Comment                                                           |                               | decignated     |
|                                                   |                                                                                                    | DumL (Recommended) 5 - <10mL < 5mL                                       |                               | designated     |
|                                                   |                                                                                                    |                                                                          |                               | label printer  |
|                                                   | Lt Green (Blood, Venous Peripheral)                                                                            |                                                                          | Lab: UCI DOUGLAS HOSPITAL LAB | laber printer  |
|                                                   | Basic Metabolic Panel, Blood Scheduled: 7/30/2024 0852<br>For more information on specimen collection: Welcome | e<br>a to the UCI Health Pathology Test Directory   Tests (testmenu.com) | P Collect Later               |                |
|                                                   | Phosphorus, Blood Scheduled: 7/30/2024 0808<br>For more information on specimen collection: <u>Welcome</u>     | e to the UCI Health Pathology Test Directory   Tests (testmenu.com)      | P Collect Later               |                |
| R                                                 | Lav (Blood, Venous Peripheral)                                                                                 |                                                                          | Lab: UCI DOUGLAS HOSPITAL LAB |                |
|                                                   | For more information on specimen collection: Welcome to the                                                    | e UCI Health Pathology Test Directory   Tests (testmenu.com)             |                               |                |
|                                                   | Hemogram Scheduled: 7/30/2024 0808                                                                             |                                                                          | P Collect Later               |                |
|                                                   | Lav (Blood, Venous Peripheral)                                                                                 |                                                                          | Lab: UCI DOUGLAS HOSPITAL LAB |                |
|                                                   | For more information on specimen collection: <u>Welcome to th</u>                                              | <u>e UCI Health Pathology_lest Directory   lests (testmenu.com)</u>      | 2 Collect Later               |                |
|                                                   | Comments: -                                                                                                    |                                                                          | 42 Conect Later               |                |
|                                                   |                                                                                                    |                                                                          |                               |                |
| Label Printer: Use default                        | ٩                                                                                                    |                                                                          | Print Labels                  |                |
| ·                                                 |                                                                                                    |                                                                          |                               |                |

**Print Labels** (will print in designated label printer).

| 🔤 Collect specimens for SIs Ed Test, Genderqueer, 33 yr | s, MRN:7009967                                      |                                         |                                                  | ×                                     |
|---------------------------------------------------------|-----------------------------------------------------|-----------------------------------------|--------------------------------------------------|---------------------------------------|
| Pre-collection Steps                                    | Collection Details                                  |                                         |                                                  |                                       |
| Patient not scanned                                     | Time Date Collector                                 |                                         | Department                                       |                                       |
| Collection Sequence                                     | Now 🕘 Today 🛗 STRINGER, MIC                         | HAEL SAMUEL                             | UCI DH58 SURGICAL                                | 🔎 💉 Document individually             |
| la x2 Bld Cx                                            |                                                     |                                         |                                                  |                                       |
| 24D-212M00001.1<br>24D-212M00001.2                      | Blood Specimens                                     |                                         |                                                  |                                       |
|                                                         | ● x2 Bld Cx 24D-212M00001 ● Scan labe               | el or click to document collection      | 1                                                | ×                                     |
| 24D-212C00001.1                                         | For more information on specimen collection: Welc   | ome to the UCI Health Patho             | logy Test Directory   Tests (testmenu.co         | <u>) (m</u>                           |
| © x2 Lav<br>24D-212H00001.1                             |                                                     |                                         |                                                  |                                       |
| 24D-212T00001.1                                         | Source                                              |                                         | Draw Type                                        |                                       |
|                                                         | Blood, Venous Peripheral                            |                                         | Venipuncture Venipu                              | Incture Arterial Puncture Capillary   |
|                                                         | Add Lab Comments                                    |                                         |                                                  |                                       |
|                                                         |                                                     |                                         |                                                  |                                       |
|                                                         | Blood Culture Scheduled: 7/30/2024 0838             |                                         |                                                  |                                       |
|                                                         |                                                     | Answer                                  | Comment                                          |                                       |
|                                                         | Volume Collected (Aerobic Bottle Only)              | 10 mL (Reco                             | mmended) 5 - <10mL < 5mL                         |                                       |
|                                                         |                                                     | 10                                      |                                                  | ment                                  |
|                                                         |                                                     | 10 mL                                   |                                                  | nent                                  |
|                                                         |                                                     |                                         |                                                  |                                       |
|                                                         |                                                     |                                         |                                                  |                                       |
|                                                         | Lt Green 24D-212C00001     Scan label               | or click to document collection         |                                                  | ×                                     |
|                                                         | Source                                              |                                         | Draw Type                                        |                                       |
|                                                         | Blood, Venous Peripheral                            |                                         | Venipuncture Venipu                              | Incture Arterial Puncture Capillary   |
|                                                         | Add Lab Comments                                    |                                         |                                                  |                                       |
|                                                         |                                                     |                                         |                                                  |                                       |
|                                                         | Basic Metabolic Panel, Blood Scheduled: 7/30/2024 0 | 1852<br>Some to the UCI Health Batheley | ry Toot Directory   Tosta (testmony, com)        |                                       |
|                                                         | To more mornation on specimen conection.            | one to the OCI Health Patholog          | gy lest bilectory ( lests (lestinenti.com)       |                                       |
|                                                         | Phosphorus, Blood Scheduled: 7/30/2024 0808         | some to the LICI Health Datheles        | ru Toot Directory   Tooto (teetmonu com)         |                                       |
|                                                         | i or more mormation on specimen collection: weic    | ome to the OCI nealth Patholog          | <u>gy rear priectory prests (testimenti.com)</u> |                                       |
| Post-collection Steps                                   | Lav 24D-212H00001     A Scan label or click         | k to document collection                |                                                  | ×                                     |
| Accept to save                                          |                                                     |                                         |                                                  | · · · · · · · · · · · · · · · · · · · |
| Labels printed to: EMLC RHODES UCI BEAKER               |                                                     |                                         |                                                  | Reprint Labels Redraw Later Accept    |

Scan patient wristband. Collect/label specimens, and scan each specimen label (PPID)

#### Specimens are documented as collected

| Collect specimens for SIs Ed Test, Genderqueer, 33 | rs, MRN:7009967                                                                                                    |                                   |                                                |                                            | ×                   |
|----------------------------------------------------|----------------------------------------------------------------------------------------------------|-----------------------------------|------------------------------------------------|--------------------------------------------|---------------------|
| re-collection Steps                                | Collection Details                                                                                                    |                                   |                                                |                                            | <b>.</b>            |
| Patient scan overridden                            | Time Date Collector                                                                                                    |                                   | Department                                     |                                            |                     |
| ollection Sequence                                 | 0954 🕘 7/30/2024 📋 STRINGER, MICHA                                                                                                    | AEL SAMUEL                        | 🔎 🚺 UCI DH58 SURGICAL                          | 🔎 🖋 Document indi                          | vidually            |
| x2 Bld Cx<br>24D-212M00001.1<br>24D-212M00001.2    | Blood Specimens                                                                                                    |                                   |                                                |                                            |                     |
| Specimen scan overridden                           | ◎ x2 Bld Cx 24D-212M00001 ✓ Collected on 7                                                                                                    | /30/2024 at 0954 by STRI          | NGER, MICHAEL SAMUEL in UCI DH                 | 158 SURGICAL                               | ×                   |
| t Green<br>24D-212C00001.1                         | For more information on specimen collection: Welcom                                                                                                    | e to the UCI Health Pat           | hology Test Directory   Tests (testm           | nenu.com)                                  |                     |
| 2 Lav<br>24D-212H00001.1                           | Source                                                                                                    |                                   | Draw Tuna                                      |                                            |                     |
| 24D-212T00001.1                                    | Blood Venous Perinheral                                                                                                    |                                   | Veninuncture                                   | Veninuncture Arterial Puncture Capillary   |                     |
|                                                    |                                                                                                    |                                   |                                                | venipulicate statenul anetare eupinary     |                     |
|                                                    | E Add Lab Comments                                                                                                    |                                   |                                                |                                            |                     |
|                                                    | Blood Culture Scheduled: 7/30/2024 0838                                                                                                    |                                   |                                                |                                            |                     |
|                                                    |                                                                                                    | 10 mL (Re                         | commended) 5 - <10mL < 5mL                     | r a comment                                |                     |
|                                                    | Lt Green 24D-212C00001     Scan label or of the second second secon | click to document collectio       | n                                              |                                            | ×                   |
|                                                    | Source                                                                                                    | N                                 | Draw Type                                      |                                            |                     |
|                                                    | Blood, Venous Peripheral                                                                                                    | 13                                | Venipuncture                                   | Venipuncture Arterial Puncture Capillary   |                     |
|                                                    | Add Lab Comments                                                                                                    |                                   |                                                |                                            |                     |
|                                                    | Basic Metabolic Panel, Blood Scheduled: 7/30/2024 085<br>For more information on specimen collection: <u>Welcon</u>                                                                                                    | 2<br>1e to the UCI Health Patho   | <u>logy Test Directory   Tests (testmenu.c</u> | <u>com)</u>                                |                     |
|                                                    | Phosphorus, Blood Scheduled: 7/30/2024 0808<br>For more information on specimen collection: <u>Welcon</u>                                                                                                    | <u>ie to the UCI Health Patho</u> | <u>logy Test Directory   Tests (testmenu.c</u> | com)                                       |                     |
| st-collection Steps<br>Accept to save              | Lav 24D-212H00001     Scan label or click to                                                                                                    | document collection               |                                                |                                            | ×                   |
| bels printed to: EMLC RHODES UCI BEAKE             | ı                                                                                                    |                                   |                                                | াটু<br>Reprint Labels Redra <u>w</u> Later | ✓<br><u>A</u> ccept |

## Inpatient Workflow – Proper Beaker Labeling

Why is this important?

- Proper specimen labeling is important to ensure accurate sample identification.
- Accurately identifying patients and correctly labeling specimens are critical to ensure patient safety (TJC Patient Safety Standard).
- If a specimen is not accurately identified, it can lead to delayed testing, missed or incorrect results, blood transfusion errors, and more.

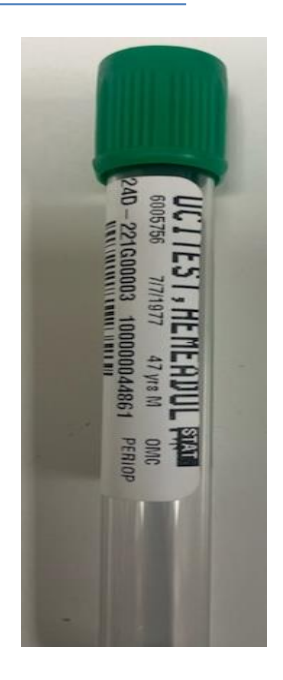

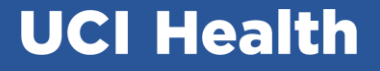

## Inpatient Workflow – Proper Labeling

The Do's and Don'ts of specimen labeling.

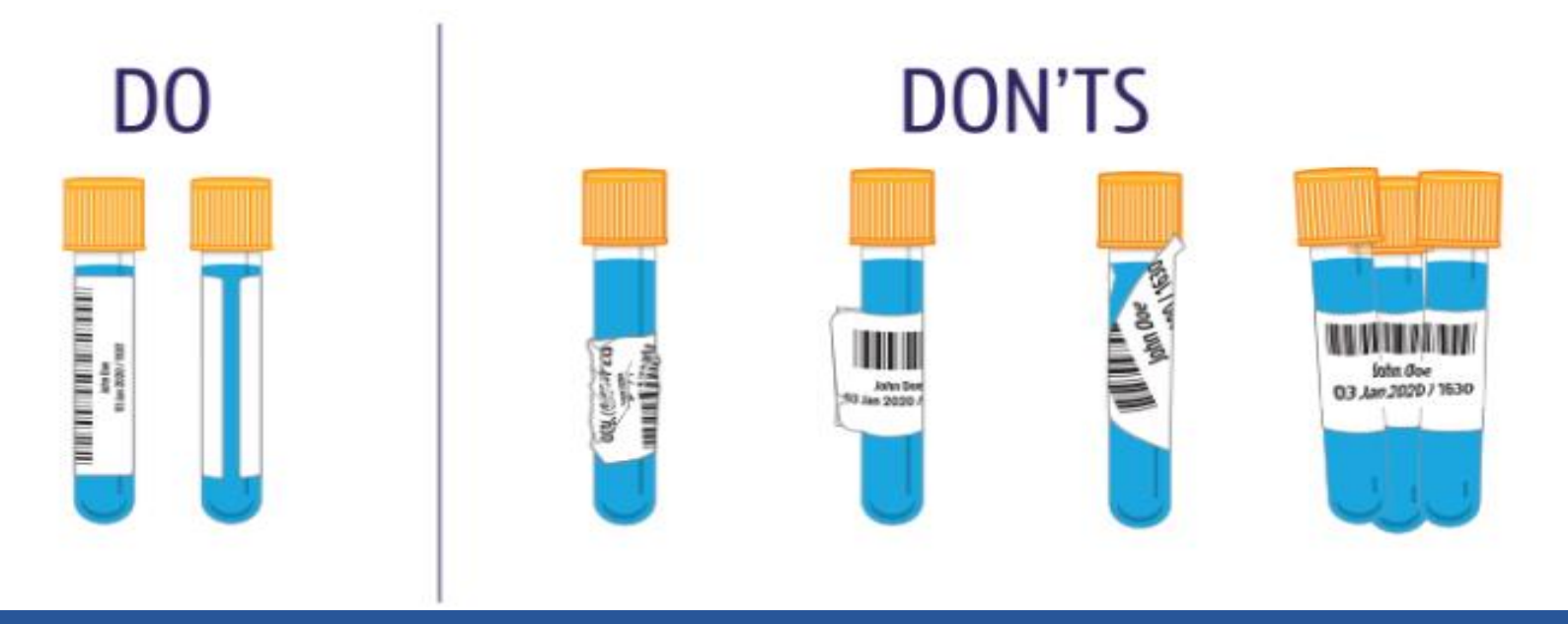

## **Inpatient Workflow**

Notes:

- Requisitions will print for Blood Bank orders and HLA.
- The requisitions will print in the blood bank department for inpatients.

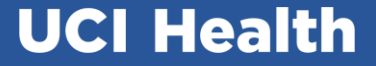

## Beaker Ambulatory Workflow

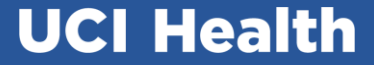

#### From the Schedule, highlight the patient. Click Print Label Tasks.

| E Epic UCI VORBALINDA ROSE PRIME CARE - TSTAPPA - MICHAEL SAMUEL STRINGER De Search (Chil-Space)                                                                                                    | 6 Pending Orders 1 |
|----------------------------------------------------------------------------------------------------|--------------------|
| 🕆 Builder + 😹 Unit Manager 🖙 In Bastet 🟥 Schedule 👬 Schedule 👬 Schedule 👬 Schedule 👬 Schedule 👬 Schedule 👬 Schedule 👬 Schedule 👬 Schedule 👬 Schedule 👬 Schedule 👬 Schedule 👬 Schedule 👬 Schedule Schedule     | are •              |
| 🖪 🚪 🍄 Udet, Biccu Laguna 🛛 🗙                                                                                                    |                    |
| Schedule                                                                                                    |                    |
| 🕾 Scage • 🗋 Order Inguly 🖓 Durling 🖨 Print A/S 📓 StageShot 🕌 Review 🗟 generates 🗶 No Show • Ry Change Prov • 🧱 Object State Records 🚑 Appt Desk 📲 IPAT 🖶 Violable Records 🖉 Pre-Volt Planning 🌶 Immunization Clinic 🌶 Schedule Admin • 💱 Assign PC OverStormain co Send Video Viola Link                                                                                                    |                    |
| Oct 14, 2024 🗇 📋 Joday Engle, Roxann S 🝸 Filter by Slates Total: 1                                                                                                    | 🖸 🗹 Preview 🔹 🍋    |
| Out ▶ i ≤ 2024 ▶     Su Mo Tu We Th Fr Sa     O "Please advise patients to arrive 30 minutes early"     Su Mo Tu We Th Fr Sa     O     O |                    |
| 29 30 1 2 3 4 5<br>6 7 8 9 10 11 12 Stots Time Pri? Risk! Fall Risk Status Status Data M., R. U., P., EnterEdit Legal Prefer., Age/Gender HCC/24 Sco., Payor E-Signature eCheck-In Status U., CSN Visit Type Notes                                                                                                    | Pended Ord Provi   |
| 13 14 15 16 17 18 19 UCI YORBA LINDA ROSE PRIMECARE                                                                                                    |                    |
| 100     av     av    <                                                                                                    | Engle<br>S, Di     |
| Dwpt UCIYORBALINDAROSE PRIMECARE O I T 1 820 a                                                                                                    |                    |
| + Crash 6 - 1 0.40 a                                                                                                    |                    |
| 1 900a                                                                                                    |                    |
|                                                                                                    |                    |

| YORBA LND MODERNA                                                                                                    |                                                                                                    |                   |                        |                             |                                                                      |                                                                                 |                               | - w |
|----------------------------------------------------------------------------------------------------|----------------------------------------------------------------------------------------------------|-------------------|------------------------|-----------------------------|----------------------------------------------------------------------|---------------------------------------------------------------------------------|-------------------------------|-----|
| YORBA LND MODERNA 3RD DOSE                                                                                                    | 4 110 n                                                                                                    |                   |                        |                             |                                                                      |                                                                                 | •                             |     |
| YORBA LND MODERNA BOOSTER                                                                                                    | 🗁 🔹 🔛 SnapShot 🗒 AMB Visit Orders/Charges                                                                                                    |                   |                        |                             |                                                                      |                                                                                 | AMB Visit Orders/Char 🔎 🌶 📲 🔎 | Ð   |
| YORBA LIND PEDS (5-11YRS) PFIZER 2ND DOSE     YORBA LIND PFIZER     YORBA LIND PFIZER 3RD DOSE     YORBA LIND PFIZER 3RD DOSE | Auth, provider: Testprovider, John, DO<br>Assoc. diagnose: Breast screening<br>CEC w/ DHI (AuR-2003)<br>Auth, provider: TEST, INTERFACE (UCI)<br>Assoc. diagnose: Breast screening | 02/06/25 08/07/24 | TEST, INTERFACE (UCI)  | Ordered<br>10/14/24<br>0629 | Basic Metabolic Panel, Blood - Prio: R<br>Scheduled<br>10/14/24 0630 | outine, Needs to be Collected<br>Task<br>Print Label for Basic Metabolic Panel. | Status<br>Incomplete          | *   |
| YORBA LND WALK IN                                                                                                    | Urinalysis Microscopic Only, Random Urine [888868]<br>Auth. provider: Testprovider, John, DO<br>Assoc. diagnoses: Breast screening                                                 | 02/11/25 08/12/24 | Testprovider, John, DO | 10/14/24<br>0629            | Urinalysis - Prio: Routine, Needs to be                              | Blood<br>e Collected                                                            |                               |     |
|                                                                                                    | 1                                                                                                    |                   |                        |                             | Scheduled<br>10/14/24 0630                                           | Task<br>Print Label for Urinalysis                                              | Status<br>Incomplete          |     |
|                                                                                                    |                                                                                                    |                   |                        | 10/14/24<br>0629            | Prothrombin Time, Blood - Prio: Rout                                 | ine, Needs to be Collected                                                      | Catu                          |     |
|                                                                                                    |                                                                                                    | ₽\$E              |                        |                             | 10/14/24 0630                                                        | Print Label for Prothrombin Time, Blood                                         | Incomplete                    |     |
|                                                                                                    |                                                                                                    |                   |                        | 10/14/24<br>0629            | Vitamin D, 25-OH Total - Prio: Routine                               | e, Needs to be Collected                                                        |                               |     |
|                                                                                                    |                                                                                                    |                   |                        |                             | Scheduled<br>10/14/24 0630                                           | Task<br>Print Label for Vitamin D, 25-OH Total                                  | Status<br>Incomplete          |     |
|                                                                                                    |                                                                                                    |                   |                        | 10/14/24<br>0629            | Hemogram - Prio: Routine, Needs to I                                 | be Collected                                                                    | -                             |     |
|                                                                                                    |                                                                                                    |                   |                        |                             | Scheduled<br>10/14/24 0630                                           | Task<br>Print Label for Hemogram                                                | Status<br>Incomplete          |     |
|                                                                                                    |                                                                                                    |                   |                        | 10/14/24 0629               | Differential - Prio: Routine, Needs to I                             | be Collected                                                                    |                               |     |
|                                                                                                    |                                                                                                    |                   |                        |                             | Scheduled<br>10/14/24 0630                                           | Task<br>Print Label for Differential                                            | Status<br>Incomplete          |     |

| Collect specimens for Bkrccv Laguna HIs Female         | : Ucitest, Female, 47 yrs, MRN:6005747                                                                                                    | :                                |
|--------------------------------------------------------|----------------------------------------------------------------------------------------------------|----------------------------------|
| Collection Sequence                                    | Blood Specimens                                                                                                    |                                  |
| Prothrombin Time, Blood                                | Lt Blue (Blood, Venous Peripheral)                                                                                                    | Lab: UCI DOUGLAS HOSPITAL LAB    |
| Basic Metabolic Panel, Blood<br>Vitamin D, 25-OH Total | A clean venipuncture is essential to avoid specimen activation. The correct ratio of blood to anticoagulant (9:1) is critical. If the tubes an<br>recollected as results will not be accurate. DO NOT COLLECT SPECIMEN IN GLASS TUBES.<br>For more information on specimen collection: <u>Welcome to the UCI Health Pathology Test Directory   Tests (testmenu.com</u> ) | e under-filled, specimen must be |
| O Lav<br>Differential<br>Hemogram                      | Prothrombin Time, Blood                                                                                                    | .,ூ Collect Later                |
|                                                        | It Green (Blood, Venous Peripheral)                                                                                                    | Lab: UCI DOUGLAS HOSPITAL LAB    |
|                                                        | Basic Metabolic Panel, Blood<br>For more information on specimen collection: <u>Welcome to the UCI Health Pathology Test Directory   Tests (testmenu.com</u> )                                                                                                    | P Collect Later                  |
|                                                        | Vitamin D, 25-OH Total<br>For more information on specimen collection: <u>Welcome to the UCI Health Pathology Test Directory   Tests (testmenu.com</u> )                                                                                                    | ⊸ூ Collect Later                 |
|                                                        | Lav (Blood, Venous Peripheral)                                                                                                    | Lab: UCI DOUGLAS HOSPITAL LAB    |
|                                                        | Differential<br>For more information on specimen collection: <u>Welcome to the UCI Health Pathology Test Directory   Tests (testmenu.com</u> )                                                                                                    | P Collect Later                  |
|                                                        | Hemogram<br>For more information on specimen collection: <u>Welcome to the UCI Health Pathology Test Directory.   Tests (testmenu.com</u> )                                                                                                    | P Collect Later                  |

Beaker Collection activity opens

Click Print Labels

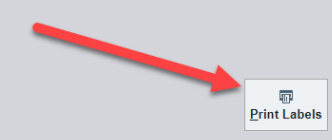

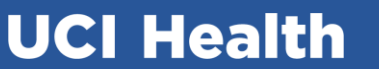

|                                         | · · · · · · · · · · · · · · · · · · ·                                                                                                    |                                  |
|-----------------------------------------|----------------------------------------------------------------------------------------------------|----------------------------------|
| Collect specimens for Bkrccv Laguna HIs | s Female Ucitest, Female, 47 yrs, MRN:6005747                                                                                                    |                                  |
| Collection Sequence                     | Collection Details                                                                                                    |                                  |
| ◎ Lt Blue                               | Time Date Collector Department                                                                                                    |                                  |
|                                         | Now 🕐 Today 📋 STRINGER, MICHAEL SAMUEL 🔎 🕞 UCI YORBA LINDA ROSE PRIMECARE                                                                                                    | 🔎 💉 Document individually        |
| Lt Green<br>24D-288C00001.1<br>2nd      |                                                                                                    |                                  |
| Olay                                    | Blood Specimens                                                                                                    |                                  |
| 24D-288H00001.1 3rd                     | Lt Blue 24D-288K00001     Scan label or click to document collection                                                                                                    | ×                                |
| Sequence of collection                  | A clean venipuncture is essential to avoid specimen activation. The correct ratio of blood to anticoagulant (9:1) is critical. If the tubes an recollected as results will not be accurate. DO NOT COLLECT SPECIMEN IN GLASS TUBES. For more information on specimen collection: Welcome to the UCI Health Pathology Test Directory. [Tests (testmenu.com)]                                                                                                    | a under-filled, specimen must be |
|                                         | Source Draw Type                                                                                                    |                                  |
|                                         | Blood, Venous Peripheral Blood, Arterial Blood, Venous Peripheral Venipuncture Venipuncture                                                                                                    | e Arterial Puncture Capillary    |
|                                         | Blood, Venous Central                                                                                                    |                                  |
|                                         | Add Lab Comments                                                                                                    |                                  |
|                                         | Prothrombin Time, Blood                                                                                                    |                                  |
|                                         | Contract State State Stat | ×                                |
|                                         | Source Draw Type                                                                                                    |                                  |
|                                         | Blood, Venous Peripheral Venipuncture Venipuncture                                                                                                    | e Arterial Puncture Capillary    |
|                                         | Add Lab Comments                                                                                                    |                                  |
|                                         | Basic Metabolic Panel, Blood                                                                                                    |                                  |
|                                         | For more information on specimen collection: Welcome to the UCI Health Pathology Test Directory   Tests (testmenu.com)                                                                                                    |                                  |
|                                         | Vitamin D, 25-OH Total                                                                                                    |                                  |
|                                         | For more information on specimen collection: Welcome to the UCI Health Pathology Test Directory   Tests (testmenu.com)                                                                                                    |                                  |
|                                         | Lav 24D-288H00001     Scan label or click to document collection                                                                                                    | ×                                |
|                                         | Source Draw Type                                                                                                    |                                  |
|                                         | Blood, Venous Peripheral Blood, Venous Peripheral Blood, Arterial Venipuncture Venipuncture                                                                                                    | re Arterial Puncture Capillary   |
| Post collection Steps                   | Blood, Capillary Blood, Venous Central                                                                                                    |                                  |
| Accept to save                          | Jacobia Add Lab Comments                                                                                                    |                                  |
|                                         |                                                                                                    |                                  |
| Labels printed to: EMLC RHODES UCI      | BEAKER                                                                                                    | vrint Labels Redraw Later Accept |
|                                         |                                                                                                    |                                  |

Collect specimens in the sequence listed

## Label the containers

Scan specimen labels to document the collection

| Collect specimens for Bkrccv Laguna HIs Female U | lcitest, Female, 47 yrs, MRN:6005747                                                                                                    |
|--------------------------------------------------|----------------------------------------------------------------------------------------------------|
| Collection Sequence                              | Collection Details                                                                                                    |
| O Lt Blue<br>24D-288K00001 1                     | Time Date Collector Department                                                                                                    |
| Specimen scan overridden                         | 0717 🔿 10/14/2024 🖾 STRINGER, MICHAEL SAMUEL 🕒 🖓 🕼 UCI YORBA LINDA ROSE PRIMECARE 🔎 🖋 Document individually                                                                                                    |
| Lt Green                                         | Blood Specimens                                                                                                    |
| 💿 Lav                                            | S SL Blue 24D-288K00001 Collected on 10/14/2024 at 0717 by STRINGER, MICHAEL SAMUEL in UCI YORBA LINDA ROSE PRIMECARE X                                                                                                    |
| <b>9</b> 24D-288H00001.1                         | A clean venipuncture is essential to avoid specimen activation. The correct ratio of blood to anticoagulant (9:1) is critical. If the tubes are under-filled, specimen must be recollected as results will not be accurate. DO NOT COLLECT SPECIMEN IN GLASS TUBES. For more information on specimen collection: Welcome to the UCI Health Pathology Test Directory   Tests (testmenu.com) |
|                                                  | Source Draw Type                                                                                                    |
|                                                  | Blood, Venous Peripheral O Blood, Atterial Blood, Venous Peripheral Venipuncture O Venipuncture Capillary                                                                                                    |
|                                                  | Blood, Venous Central                                                                                                    |
|                                                  | Add Lab Comments                                                                                                    |
|                                                  | Prothrombin Time Blood                                                                                                    |
|                                                  |                                                                                                    |
|                                                  | Lt Green 24D-288C00001     G Scan label or click to document collection     X                                                                                                    |
|                                                  | Source Draw Type                                                                                                    |
|                                                  | Blood, Venous Peripheral Venipuncture Venipuncture Arterial Puncture Capillary                                                                                                    |
|                                                  | Add Lab Comments                                                                                                    |
|                                                  | Basic Metabolic Panel, Blood<br>For more information on specimen collection: <u>Welcome to the UCI Health Pathology Test Directory. [Tests (testmenu.com)</u>                                                                                                    |
|                                                  | Vitamin D, 25-OH Total For more information on specimen collection: Welcome to the UCI Health Pathology Test Directory   Tests (testmenu.com)                                                                                                    |
|                                                  | Lav 24D-288H00001              G Scan label or click to document collection               X                                                                                                    |
|                                                  | Source Draw Type                                                                                                    |
|                                                  | Blood, Venous Peripheral Blood, Venous Peripheral Blood, Arterial Venipuncture Venipuncture Arterial Puncture Capillary                                                                                                    |
| Post-collection Steps                            | Blood, Capillary Blood, Venous Central                                                                                                    |
| Labels printed to: EMLC RHODES UCI BEAKER        | Regrint Labels Redraw Later                                                                                                    |

Specimen is documented as collected.

Verify Collection information and adjust as needed

Source and Draw Type can be adjusted as needed (Source is required)

Click Accept to complete the collection

## **Ambulatory Workflow**

- NOTE: Requisitions will no longer print (except for BB and HLA orders). The requisition will print in a designated printer in the clinic. For BB and HLA specimens, send the requisition with the specimen.
- LabCorp and Quest Diagnostics process will remain the same.

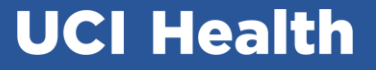

## **Ambulatory Workflow: Summary**

- When collecting specimens, follow steps below:
  - 1. Enter "Clinic Collect" specimen orders and sign the orders
  - 2. From Patient's schedule, access the Print label tasks
  - 3. Draw and collect specimens in the sequence displayed in the collection window
  - 4. Label the specimens
  - 5. Scan the specimen labels to document the collection
  - 6. Click accept to save the collection
- Specimen Source is required at collection
- Requisitions will no longer print <u>except for HLA and Blood Bank orders</u>

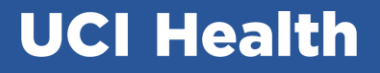

#### **TB QuantiFERON Collection**

Welcome to the UCI Health Pathology Test Directory | Tests (testmenu.com)

Collection Training Video

Blood in a QuantiFERON-TB (Standard) 4 In-Tube Collection Kit

1.0 mL, QuantiFERON-Nil Control Tube Grey cap with white ring
1.0 mL, QuantiFERON-TB1 Antigen Tube Green cap with white ring
1.0 mL, QuantiFERON-TB2Antigen Tube Yellow cap with white ring
1.0 mL, QuantiFERON-Mitogen Control Tube Purple cap with white ring

- Fill each tube with 1.0 mL of whole blood within the black marked line on each tube.
- Do not underfill or over fill the tubes.
- Immediately after filling the tubes, shake them ten (10) times with up and down motion enough to ensure the
  entire inner surface of the tube is coated with blood, to solubilize antigens on the tube walls.
- · Over-energetic shaking may cause gel disruption and could lead to aberrant results

## Procedural Areas Workflow-Optime

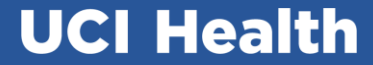

- Continue using the Specimen Navigator for placing new orders during the procedure.
- Specimen section will now include pre-placed orders:
- This will be performed by the same nurse, using the same WOW and same printer as used for AP specimens

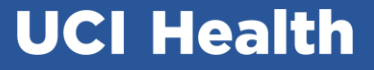

| Epic UCI MAIN INTRA OP                           | – TSTAPPB – INTRA OP I                                          | NURSE (UCI) OPTIME                                                                                                    |                            |
|--------------------------------------------------|-----------------------------------------------------------------|----------------------------------------------------------------------------------------------------|----------------------------|
| 🔢 Open Case 🛗 Master Daily Sched                 | ule 1 Patient Station 🎁 F                                       | atient Lookup 🎬 Chart 👂 On-Call Finder 😄 Web Links 🖲 Procedure Pass Personalizel - 🛃 Help Desk 🕴 Tracking 🧕 Dispense Tracking             |                            |
| Beaker,                                          | , Reza                                                          |                                                                                                    |                            |
|                                                  | ←→ Summary Ch                                                   | art Re Review F Synopsis Results Legacy Ch Allergies History Medications 📝 Flowsheets 💽 MAR Notes Education Care Plan Order Re 🕛 Intra-Op | <b>▼</b> <i>δu</i>         |
|                                                  | Intra-Op                                                        |                                                                                                    | 🖆 🕐 🗙                      |
| Beaker, Reza                                     | 🚯 Events 🔹 🕀 Revise (                                           | ard 🖾 Notify Family 🔹 📾 Cost Receipt 🕼 Log Addendum                                                                                       |                            |
| Male, 35 year old, 1/10/1989<br>MRN: 6003927     | PRE-INCISION                                                    | OSpecimens                                                                                                    | 🗌 Complete 🏌 🌡             |
| Pref Language Not Documented                     | UCI Consents<br>Pre/Intra Handoff                               | Review Collectable Lab Orders (2)                                                                                                    | *                          |
| Cur Location: UCI OMC INTERV                     | Staff                                                           | Test Source Type Authorizing Provider                                                                                                    |                            |
| Code: Not on file (no ACP docs)                  | Patient Belongings                                              | No Order Context 🕼                                                                                                    |                            |
|                                                  | Counts                                                          | HEMOGRAM, BLOOD - UCI Blood, Venous Peripheral Blood Optime, Attending (Uci), MD                                                          | <b>2</b>                   |
| Patient FYIs: None<br>Admission Date: 01/10/2024 | Munro Preop<br>Munro Intra                                      | BASIC METABOLIC PANEL, BLOOD - UCI Blood, Venous Peripheral Blood Optime, Attending (Uci), MD                                             | <b>*</b> 1 2               |
| Infection: None                                  | Skin Condition<br>Site Prep                                     | Collect Selected X Do Not Collect Selected                                                                                                |                            |
| Isolation: None                                  | Positioning     Timeout                                         | Add a specimen 🗣 Add 📿 Refresh 🦸 🐼 Show Sp                                                                                                | ecimens marked as sent (0) |
| Allergies: Not on File                           | PROCEDURE                                                       | ⑦ No specimens documented                                                                                                    |                            |
| Case #: 3680<br>Service: Interventional Rad      | Procedure Review     Supplies/Implants                          | You can use the button to the upper left to add a new specimen.                                                                           |                            |
| Auth/Cert: None<br>Level of Care: None           | Implant Verification Equip/Instr                                | Print Labels (0) Print Requisition (0) Vark as Sent (0)                                                                                   |                            |
| Transplants: None                                | Intra-op Meds Daily Care                                        | * 1                                                                                                    | Previous 👃 Next            |
| PROCEDURES<br>REMOVAL IMPLANT                    | Lines/Drains                                                    |                                                                                                    |                            |
| Optime, Attending (Uci), MD                      | LABS/ORDERS                                                     |                                                                                                    |                            |
| Patient Class: Inpatient Admission               | Orders Path Request                                             |                                                                                                    |                            |
| Bed Requested: None                              | Specimens                                                       | L <sub>2</sub>                                                                                                    |                            |
| PROCEDURE PASS (0/3)                             | CLOSING Dressing/Site Co                                        |                                                                                                    |                            |
| T HR Resp BP Ht Wt                               | <ul> <li>Post-op Skin</li> <li>Diagnosis &amp; Codes</li> </ul> |                                                                                                    |                            |
| BMI Voided POCT                                  | Debriefing<br>Complication/Disp                                 |                                                                                                    |                            |
| NO NEW RESULTS, LAST 72H                         | Core Measures                                                   |                                                                                                    |                            |
| NO ACTIVE MEDS                                   | Gen/Beh/Emot                                                    |                                                                                                    |                            |

#### Collect as usual. Check the box for orders you want to collect, and click Collect Selected

| Intra-Op                                                                    |                               |                                                        |                          |       |                              | 1         | 🖆 🕐 🗙      |
|-----------------------------------------------------------------------------|-------------------------------|--------------------------------------------------------|--------------------------|-------|------------------------------|-----------|------------|
| 🐺 Events 🝷 🕂 Rev <u>i</u> se C                                              | Card 🛛 🖾 Notify Family 🔹      | 🖾 Cost Receipt 🥼 Log Addendum                          |                          |       |                              |           |            |
| PRE-INCISION<br>Summary Report<br>UCI Consents<br>Pre/Intra Handoff         | Specimens     Review Collecta | able Lab Orders (2)                                    |                          |       |                              | Complete  | ÷ ↑ ↓<br>≈ |
| Staff                                                                       |                               | Test                                                   | Source                   | Туре  | Authorizing Provider         |           |            |
| Checklist Patient Belongings                                                | No Order C                    | ontext 🛈                                               |                          |       |                              |           | -          |
| Delays                                                                      |                               | HEMOGRAM, BLOOD - UCI                                  | Blood, Venous Peripheral | Blood | Optime, Attending (Uci), MD  | <b>*</b>  | ł          |
| Munro Preop                                                                 |                               | BASIC METABOLIC PANEL, BLOOD - UCI                     | Blood, Venous Peripheral | Blood | Optime, Attending (Uci), MD  | <b>*</b>  | 1          |
| <ul> <li>Munro Intra</li> <li>Skin Condition</li> </ul>                     | + Collect Sele                | cted X Do Not Collect Selected                         |                          |       |                              |           |            |
| Site Prep Positioning                                                       | Add a specimen                | Collect all selected orders as specimens (Alt+Shift+L) | + Add                    |       | C Refresh 🖋 🗹 Show Specimens | marked as | sent (0)   |
| PROCEDURE                                                                   | ⑦ No specimens of             | documented                                             |                          |       |                              |           |            |
| Procedure Review                                                            | You can use the b             | button to the upper left to add a new specimen.        |                          |       |                              |           |            |
| Supplies/Implants Implant Verification Equip/Instr Intra-op Meds Daily Care | Print Labels (0)              | Print Requistion (0)                                   | Mark as Sent (0)         |       | Previous                     | 1         | Vext       |
| Lines/Drains Nursing Note                                                   |                               |                                                        |                          |       |                              |           |            |

#### Click Print Labels to document the collection. Label the container.

| Intra-Op                                                         |                          |                                                             |                                    |                            |                             |                         | 🖆 🕐 🗙    |
|------------------------------------------------------------------|--------------------------|-------------------------------------------------------------|------------------------------------|----------------------------|-----------------------------|-------------------------|----------|
| 🐺 Events 🔹 🕀 Revise (                                            | Card 🖾 Notify Family י   | Cost Receipt 🥼 Log Addendum                                 | 1                                  |                            |                             |                         |          |
| PRE-INCISION                                                     | Specimens                |                                                             |                                    |                            |                             | Complete                | e 🕇 🖡    |
| UCI Consents Pre/Intra Handoff                                   | Review Collect           | able Lab Orders (1)                                         |                                    |                            |                             |                         | *        |
| Staff<br>Checklist                                               |                          | Test                                                        | Source                             | Туре                       | Authorizing Provider        |                         | _        |
| Patient Belongings     Delays     Counts                         |                          | BASIC METABOLIC PANEL, BL                                   | COD - UCI Blood, Venous Peripheral | Blood                      | Optime, Attending (Uci), MD | <b>2</b>                | 9        |
| Munro Preop                                                      | + Collect Sel            | ected X Do Not Collect Selected                             | ġ.                                 |                            |                             |                         |          |
| Skin Condition                                                   | Add a specimen           |                                                             | + Add                              |                            | 📿 Refresh 🔌 🗹 S             | how Specimens marked as | sent (0) |
| Positioning Timeout                                              | ✓ ID                     | Specimen 🔺                                                  | Collected E                        | Зу                         | Tests                       |                         |          |
| PROCEDURE                                                        | Clinical –               |                                                             |                                    |                            |                             |                         |          |
| Supplies/Implants Implant Verification Equip/Instr Intra-op Meds | ✓ A                      | Blood, Venous Perip<br>Description: — //<br>Record ID: 2374 | heral - Blood Optime, At           | ttending (Uci), MD at 0822 | HEMOGRAM, BLOOD - UCI       | Ē                       | ĸ        |
| Daily Care     Lines/Drains     Nursing Note                     | Additional Informa       | ition ⑦                                                     |                                    |                            |                             |                         |          |
| LABS/ORDERS<br>Orders<br>Path Request                            | Comments<br>Pre-op diagn | osis: Pain [R52]                                            |                                    |                            |                             |                         |          |
| Specimens CLOSING Dressing/Site Co                               | Print Labels (1)         | Print Requisiton (1)                                        | ■   Mark as Sent (1) ■             |                            |                             | ↑ Previous              | Next     |
| Post-op Skin     Diagnosis & Codes                               |                          |                                                             |                                    |                            |                             |                         |          |

| Beaker,                  | Reza ×                                         |                                                                                                    |                                 |                   |
|--------------------------|------------------------------------------------|----------------------------------------------------------------------------------------------------|---------------------------------|-------------------|
| <b>b</b>                 | ←→ Summary Cl                                  | Chart Re., Review F., Synopsis Results Legacy Ch., Allergies History Medications 🔃 Flowsheets 💽 MAR Notes Education Care Plan Order Re 🚺           | Intra-Op                        | بۇ 👻              |
| 2 12                     | Intra-Op                                       |                                                                                                    |                                 | 🖆 🕐 🗙             |
| 78                       | 🚯 Events 🔹 🕀 Revise (                          | e Card 🔤 Notify Family 👻 💷 Cost Receipt 🥼 Log Addendum                                                                                             |                                 |                   |
| 10/1989<br>7<br>cumented | PRE-INCISION<br>Summary Report<br>UCI Cothents | Specimens     For Orderable panels like CBC w/Diff, the performable tests display     separately. Make sure to check both to document the collect. |                                 | Complete 🕇 👃      |
| )L ROOM                  | Pre/Intra Handoff                              | Test Source Tune Au                                                                                                    | ithorizing Provider             |                   |
| (CD dees)                | Checklist                                      |                                                                                                    | anonaling i ronder              |                   |
| ounter                   | Patient Belongings     Delaye                  | DIFFERENTIAL - UCI Blood, Venous Peripheral Blood Op                                                                                               | ptime, Attending (Uci), MD      | <b>2</b>          |
|                          | Counts                                         | HEMOGRAM, BLOOD - UCI Blood, Venous Peripheral Blood Op                                                                                            | ptime, Attending (Uci), MD      | <b>2</b>          |
| 2024                     | Munro Preop                                    | BASIC METABOLIC PANEL, BLOOD - UCI Blood, Venous Peripheral Blood Op                                                                               | otime, Attending (Uci), MD      | <b>*1</b> B       |
|                          | Skin Condition Site Prep Registering           | + Collect Selected X Do Not Collect Selected                                                                                                    |                                 |                   |
|                          | Timeout                                        | Add a specimen + Add                                                                                                    | C Refresh 🖌 🔽 Show Specimens ma | arked as sent (0) |
| tad                      | PROCEDURE                                      | ID Specimen A Collected By Tests                                                                                                    |                                 |                   |
|                          | Supplies/Implants                              |                                                                                                    |                                 |                   |
| _                        | Equip/Instr                                    | La Blood, Venous Peripheral - Blood Optime, Attending (Uci), MD at 0822 • HEMOGRAM, BLC                                                            | DOD - UCI                       | <b>x</b>          |
|                          | Intra-op Meds Daily Care                       | Description: — //                                                                                                    |                                 |                   |
| ), MD                    | Lines/Drains                                   | Order IDs. 189691672                                                                                                    |                                 |                   |
| Admission                | Nursing Note                                   | Labitis 240-20000002                                                                                                    |                                 |                   |
|                          | LABS/ORDERS                                    | Additional Information ⑦                                                                                                    |                                 |                   |
|                          | Path Request                                   | Comments                                                                                                    |                                 |                   |
| Wt                       | Specimens                                      |                                                                                                    |                                 |                   |
|                          | CLOSING                                        | 📋 Print Labels (0) 🗮 🔻 🛛 Print Requisition (0) 🗮 🔸 🕂 Mark as Sent (0) 🗮 🔸                                                                          |                                 |                   |
|                          | Post-op Skin                                   |                                                                                                    | 1 Previous                      | Next              |
| '2H                      | Diagnosis & Codes                              |                                                                                                    | -                               |                   |
|                          | Debriefing                                     |                                                                                                    |                                 |                   |

For Orderable panels like CBC with Differential, the performable tests (Hemogram and Differential) display separately. Make sure to check both to document the collection.

New Features:Specimen SourceAdd-OnsNotifications

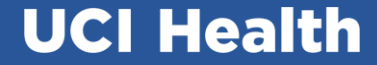

## Specimen Source (IP and AMB)

| Pre-collection Steps     | Blood Spec      | imens —        |               |                                   |                        |                        |                 |                  |                   |      |
|--------------------------|-----------------|----------------|---------------|-----------------------------------|------------------------|------------------------|-----------------|------------------|-------------------|------|
| Patient scan overridden  | <b>O</b> Lav 24 | D-212H000      | 02 Colle      | cted on 7/30/2024 at 1044 by STR  | INGER, MICHA           | EL SAMUEL in UCI I     | OH58 SURGICAL   |                  |                   | ×    |
| ollection Sequence       | Eor more in     | formation on s | necimen colle | ection: Welcome to the UCI Health | Pathology Test         | Directory   Tests (tes | tmenu com)      |                  |                   |      |
| Lav<br>24D-212H00002 1   |                 | normation on a | pecimen cone  | The come to the oor near          | <u>rradiology rest</u> | Directory   rests (tes | anena.com)      |                  |                   |      |
| Specimen scan overridden | Time            | Date           |               | Collector                         |                        |                        | Department      |                  |                   |      |
|                          | 1044            | 0 7/30         | /2024         | STRINGER, MICHAEL SAMUE           | L                      |                        | UCI DH58 SURGIO | AL               |                   | 2    |
|                          | Source          |                |               |                                   |                        | Draw Type              |                 |                  |                   |      |
|                          |                 |                |               | od, Venous Peripheral Blood, Ar   | terial                 | Venipuncture           | ,O Veni         | ouncture Arteria | al Puncture Capil | lary |
|                          | _               |                | Blo           | od, Capillary Blood, Venous Cer   | ntral                  |                        |                 |                  |                   |      |
|                          |                 |                | Un            | ubilical Cord                     |                        |                        |                 |                  |                   |      |
|                          | 🕞 Add Lai       | b Comments     |               |                                   |                        |                        |                 |                  |                   |      |
|                          | Hemogran        | n Scheduled: 7 | /30/2024 104  | 14                                |                        |                        |                 |                  |                   |      |
|                          |                 |                |               |                                   |                        |                        |                 |                  |                   |      |
|                          |                 |                |               |                                   |                        |                        |                 |                  |                   |      |
|                          |                 |                |               |                                   |                        |                        |                 |                  |                   |      |
|                          |                 |                |               |                                   |                        |                        |                 |                  |                   |      |
|                          |                 |                |               |                                   |                        |                        |                 |                  |                   |      |
|                          |                 |                |               |                                   |                        |                        |                 |                  |                   |      |
|                          |                 |                |               |                                   |                        |                        |                 |                  |                   |      |
|                          |                 |                |               |                                   |                        |                        |                 |                  |                   |      |
|                          |                 |                |               |                                   |                        |                        |                 |                  |                   |      |
|                          |                 |                |               | C∂                                |                        |                        |                 |                  |                   |      |
|                          |                 |                |               | là.                               |                        |                        |                 |                  |                   |      |
|                          |                 |                |               | 6                                 |                        |                        |                 |                  |                   |      |
|                          |                 |                |               | l⊋                                |                        |                        |                 |                  |                   |      |
|                          |                 |                |               | 6                                 |                        |                        |                 |                  |                   |      |
|                          |                 |                |               | L₀                                |                        |                        |                 |                  |                   |      |
|                          |                 |                |               | <u>∫</u> s                        |                        |                        |                 |                  |                   |      |
|                          |                 |                |               | <b>b</b> r                        |                        |                        |                 |                  |                   |      |
|                          |                 |                |               | 12                                |                        |                        |                 |                  |                   |      |
| ost-collection Steps     |                 |                |               | 3                                 |                        |                        |                 |                  |                   |      |

#### Note:

For Beaker CP, specimen source will be a required field.

The specimen source will be pulled in from the order if available.

## Specimen Source (IP and AMB)

Note: Specimen source can also be updated. Once the collection has been documented, the specimen source field is editable. Always double check to make sure you have the correct source.

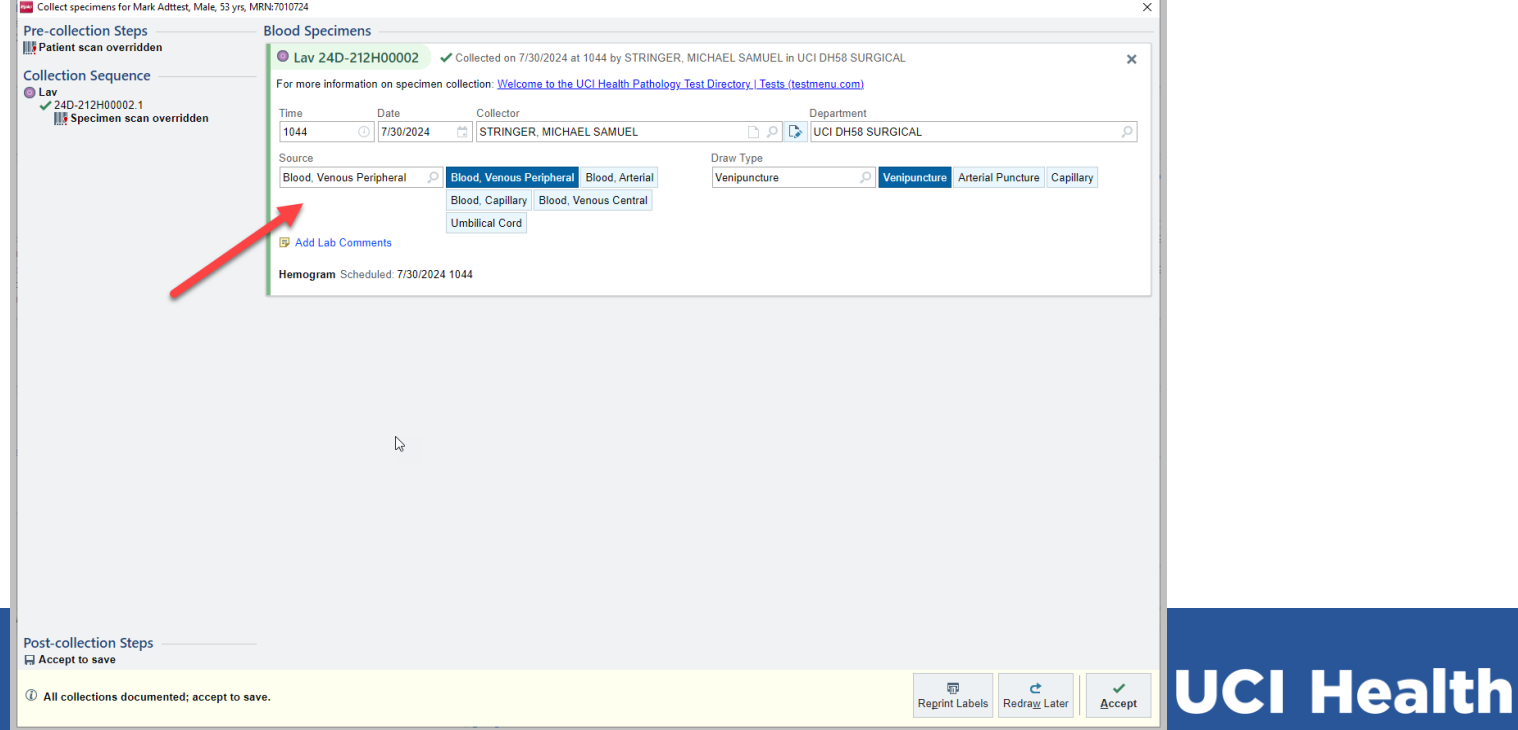

#### **Provider Initiated Add-Ons**

- Beaker will show ordering users that there is an available specimen to add the ordered test onto.
- When there is an available specimen, the system will default the new order to Use Existing Specimen.

| MAGNESIUM, BLOOD      | ✓ Accept ¥ Cancel                                                                              | 🛱 New Orders                                                                                                    |
|-----------------------|------------------------------------------------------------------------------------------------|----------------------------------------------------------------------------------------------------|
| Priority:             | Routine OR Routine STAT Pending Discharge                                                      | MAGNESIUM, BLOOD                                                                                                    |
| Frequency:            | ONCE ONCE ONCE ONCE ONCE ONCE ONCE ONCE                                                        | (2) Using an existing specimen<br>Routine, ONCE, today at 0708, For 1<br>occurrence, Blood, Blood, Venous<br>Peripheral<br>Tube: Green Plasma Separator Tube<br>Use existing specimen |
| Specimen Type:        | Blood                                                                                          |                                                                                                    |
| Specimen Source:      | Blood, Venous Peripheral                                                                       |                                                                                                    |
| Tube                  | Green Plasma Separator Tube                                                                    |                                                                                                    |
| Comments:             | + Add Comments                                                                                 |                                                                                                    |
| Add-on:               | New Collection Use Existing Specimen Specimen collected 3h ago on 12/4/23 0431 (Tests: CORT30) |                                                                                                    |
|                       |                                                                                                |                                                                                                    |
|                       |                                                                                                |                                                                                                    |
|                       |                                                                                                |                                                                                                    |
| Nort Paquirad Link Or | dar Accort ¥ Cancel                                                                            |                                                                                                    |

lealth

#### **Provider Initiated Add-Ons**

- However, user can choose New Collection.
  - If New Collection is selected, a yellow banner will appear (as shown below)

| MAGNESIUM, BLOOD | ✓ Accept X Cancel                                                                              | Rew Orders                                                        |
|------------------|------------------------------------------------------------------------------------------------|-------------------------------------------------------------------|
| Priority:        | Routine $\bigcirc$ Routine STAT Pending Discharge                                              | MAGNESIUM, BLOOD                                                  |
| Frequency:       | ONCE P Next Lab Draw AM Lab Draw PM draw Once Q1H Q2H Q3H Q4H Q8H Q12H                         | Routine, ONE today at 0710, For 1                                 |
|                  | At<br>12/4/2023 🚵 Today Tomorrow 0710 🔊                                                        | Peripheral<br>Tube: Green Plasma Separator Tube<br>New collection |
| Specimen Type:   | Blood                                                                                          |                                                                   |
| Specimen Source: | Blood, Venous Peripheral                                                                       |                                                                   |
| Tube             | Green Plasma Separator Tube                                                                    |                                                                   |
| Comments:        | + Add Comments                                                                                 | •                                                                 |
| Add-on:          | New Collection Use Existing Specimen Specimen collected 3h ago on 12/4/23 0431 (Tests: CORT30) |                                                                   |
|                  |                                                                                                |                                                                   |

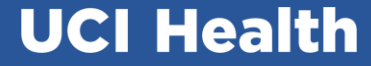

### Notifications

- Critical Result notification (closed loop communication)
- Test Panels
  - Reflexed orders display as collection tasks
- New collections
  - Add-on workflow
  - Redraws

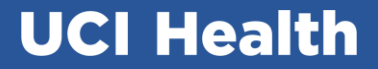

#### **Notifications - Closed Loop Communication**

1. When critical results (or Code Blue tests) are verified, a push notification is sent to the provider that displays the critical results. Recipient can Acknowledge (or Decline).

- Push notification is sent to Haiku (mobile app) to or to Hyperspace (desktop)
- Push notification is sent to Rover (mobile app)

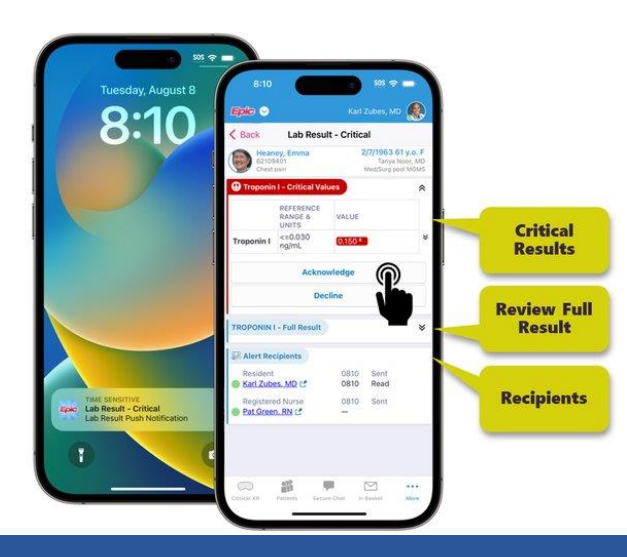

#### **Notifications - Closed Loop Communication**

| EHS INTERNAL MEDICINE - Foundation System Stage 1 - ATTENDING I |                                                     | P Search (Chil+Space)                                                      |        |           |                    |                         |                   | ×                        |            |                      |         |            |    |
|-----------------------------------------------------------------|-----------------------------------------------------|----------------------------------------------------------------------------|--------|-----------|--------------------|-------------------------|-------------------|--------------------------|------------|----------------------|---------|------------|----|
| Patient Lookup 🎤 My Tools + 🤻 Remind Me 🔄 Sessio                | n Information Report 📓 SticerDicer 💭 On-Call Finder |                                                                            |        |           |                    |                         |                   |                          |            | 10                   | · ·     | Di Log Out | e  |
|                                                                 |                                                     |                                                                            |        |           |                    |                         |                   |                          |            |                      | )       | EpicCare   | AI |
| atient Lists                                                    |                                                     |                                                                            |        |           |                    |                         |                   | -                        |            |                      | 0.10    | 44         | Ø  |
| Egt List + Hwite Handolf @ Print Handoff 🗇 Vi                   | at Contacts 🗄 Visit Messaging 🖌 Sign in 🔌 Sign Out  | ✓ Sign In Others                                                           |        |           |                    |                         |                   | 1                        | 🔂 Lab      | Result - Cri         | tical   | 4          | Ð  |
| Au Liete                                                        | 010 10 10 10 10                                     |                                                                            |        |           |                    |                         |                   |                          | Ade, Prec  | 1045                 |         |            | 1  |
| - 15 1000                                                       | ETMID SUP Vacents                                   |                                                                            |        |           |                    |                         |                   | - 22                     | NONE       |                      |         |            | H  |
|                                                                 |                                                     |                                                                            |        |           |                    |                         |                   | Provi                    |            |                      |         |            |    |
| E                                                               | Pallort .                                           | Adminutow Info                                                             | Notica | tions     | Prof Charges       | Isolation Infection     | Expirin<br>Orders | Unsiç Cons<br>Ordei Orde | Reference  | ent<br>range & units | Value   |            |    |
| -5 ana                                                          | Autora Cont                                         | 132/132-02                                                                 |        | 180       | T the stranges     | & Contact Directat      |                   | 0.000.0100               | Sodium     |                      | 200 8   |            | H. |
| e cap                                                           | Adjest, One                                         | Current Location 132-02                                                    | 0      | 100       | 0                  | 0068D-18 Role-Ord 00    |                   |                          | Petassius  | 1/10/5               |         |            | ŧ. |
| F EIA List                                                      |                                                     | Pheumonia, community acquired (Principal Hospital .<br>MS Pool Boxes MACNE |        | -         |                    | A NAME OF CO.           |                   |                          | 34-55m     | mpl/l                | \$ 0.0F |            |    |
| e HJP Sepsis                                                    | Ackerman, Admitted                                  | Current Location: RC05                                                     | m      | S.        | 0                  | COMD IN CONTRACTOR      |                   |                          | Chloride   |                      | 200 年   |            |    |
| Ø JKS                                                           | 58 y 0. / M                                         | Type 2 diabetes mellitus (HCC) (Principal Hospital                         | \$     |           |                    | COVD-19 (continued)     |                   |                          | BUN        | men's                |         |            |    |
| <ul> <li>kjing list</li> </ul>                                  | Adams, Jonathan                                     | Current Location EMH MED SURG                                              |        |           |                    |                         |                   | -                        | 4 - 21 mg/ | di,                  | 200-8   |            |    |
| List for COVID Vaccine                                          | 40 y.o. (M                                          | None                                                                       |        |           | 57.51              | COVID-19 Rule-Out       |                   | 100.00                   | Creatinin  |                      | 20.0 年  |            |    |
| 🖾 My Reminder List                                              | Ade, Precious                                       | OF2INONE OF2                                                               |        |           |                    |                         |                   |                          | Glucose    | g.or                 |         |            |    |
| 🖥 Radiant Testing                                               | <ul> <li>25 yo /F</li> </ul>                        | None                                                                       | φ      |           | •                  | Tuberculosis Rule-Out   |                   |                          | 60 - 200 m | g/dL                 | > 999 X |            | Ł  |
| ilabla Liete                                                    | ADT, Female                                         | MS Paul Room 5/NONE                                                        |        |           |                    |                         |                   |                          | Calcium    |                      | 50 #    | *          |    |
| IDURE LISIS                                                     | 25 yo /F                                            | Current Location 133<br>None                                               | . ÇI   |           | 9                  |                         |                   |                          | Ack        | nowledge             | Decli   | ine        | E  |
| Recent Searches                                                 | Aktest High                                         | MS Pael Room/MSPOOL                                                        |        |           | 12                 |                         |                   | 1                        |            |                      |         |            | 1  |
| Long Term Acute Care                                            | ST yo /M                                            | Current Location MS Pool Room                                              |        |           | 0                  |                         |                   |                          | -          | . 0                  |         |            |    |
| Skilled Nursing Center                                          | All and a second second                             | MS Pool Room 9/NONE                                                        |        |           |                    |                         |                   |                          |            |                      |         |            |    |
| Epic Critical Access Hospital                                   | A Annual Manual                                     | Current Location EMH MED SURG                                              |        |           | 0                  |                         |                   |                          |            | 0                    |         |            |    |
| Epic Hospital                                                   |                                                     | None<br>SAU(2)(SAU(2) a                                                    | 1      | -         |                    |                         |                   |                          |            |                      |         |            |    |
| Epic Pediatric Hospital                                         | Alvarado, Patricia                                  | Current Location: SN02-A                                                   | -      | 100       | 0                  | Trobet                  |                   |                          |            |                      | C       |            | 11 |
| EpicCare Link Admitted Patients                                 | Srya /OIH                                           | Status post THR (total hip replacement) (Principal                         | × .    |           |                    | COVID-19 (continued)    |                   |                          |            |                      |         |            | 1  |
| Inpatient Rehab Facility                                        | Ambulatory, CH                                      | 130/130-01<br>Carrier Locatory EMC OPH SUBSPECIALTIES Front                | 1      | 3         |                    | * Droplet               |                   |                          |            |                      | 0       |            |    |
| Preadmitted Patients                                            | 74 y o. / M                                         | influenza A (H1N1) (Additional Hospital Problems)                          | Q.     |           | 62.0               | COVID-19 Rule-Out       |                   |                          |            | 1.22                 | 2       |            |    |
| Provider Care Teams                                             | Anesthesia, William                                 | 123/123-01                                                                 | 1      | 3         |                    | * Droplet               |                   |                          |            |                      | (1)     |            |    |
| Recently Discharged                                             | 43 y.o. / M                                         | Sick (Principal Hospital Problem)                                          | Ģ      |           |                    | COVID-19 Rule-Dut, Inft |                   |                          |            |                      | 9       |            |    |
| a contract a contract of the                                    | Apple Ratph                                         | Pool Room/NONE                                                             |        |           | -                  |                         |                   |                          |            | 101-                 |         |            |    |
|                                                                 | 57 ya /M                                            | Current Location RC06                                                      |        |           | 9                  |                         |                   |                          |            |                      |         |            |    |
|                                                                 | Anneticena (Cit                                     | MS Past Room 4/NONE                                                        |        |           |                    | *Castart                |                   |                          |            |                      |         |            |    |
|                                                                 | Z Zyn /M                                            | Current Location RC10                                                      | 0      |           | θ                  | Moos influenza MPGA     |                   |                          |            | 0                    |         |            |    |
|                                                                 |                                                     | 2/9-3/9-01                                                                 | 2      |           |                    | apat, meanue, mitan     |                   |                          |            |                      |         |            |    |
|                                                                 | Asz, Heparin                                        | Current Location 409-01                                                    |        |           | 0                  |                         |                   |                          |            |                      |         |            |    |
|                                                                 | 26 y 0 1F                                           | None                                                                       |        |           |                    |                         |                   |                          |            |                      |         |            |    |
|                                                                 | Ballen, Consult                                     | CONTRACTOR COM                                                             |        | 199       |                    |                         |                   |                          | C.         |                      |         |            |    |
|                                                                 | 41 ya /M                                            | Appendicitis (Principal Hospital Problem)                                  |        |           | 0 <del>7</del> 011 |                         |                   |                          | 2.8        |                      |         |            |    |
|                                                                 | Bardesi, A                                          | EMH Med Poel 3NONE                                                         |        |           |                    |                         |                   |                          |            |                      |         |            |    |
|                                                                 | 30 yo / M                                           | None                                                                       | Q.     |           |                    |                         |                   |                          |            |                      |         |            |    |
|                                                                 | Bardesi B                                           | EMH Med Pool 3/NONE                                                        |        |           | -                  |                         |                   |                          |            |                      |         |            |    |
|                                                                 | 30 yo /F                                            | Current Location EMH MED SURG                                              |        |           | 0                  |                         |                   |                          |            | . 0                  |         |            |    |
|                                                                 |                                                     | 365/365.63                                                                 | I Se   | oll to se | election (patient) |                         |                   |                          |            |                      |         |            |    |

## **Closed Loop Communication Recipients**

- IP Patient
  - The nurse on the treatment team (nurses with nurse role on the treatment team)
- ED Patients in ED
  - $\circ \quad \ \ \text{ALL members of the treatment team}$
- ED Patients in Waiting Room
  - $\circ \quad \ \ \text{ALL members of the treatment team}$
- ED Admitted Patients in Waiting Room
  - o All members of the treatment team
- Excluded from Closed Loop Communication
  - Discharged ED Patient: We will not generate push notification.
  - Out-Patient
- Calls will start after 15 minutes

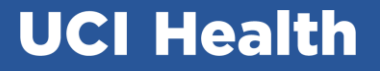

#### **Notifications – Test Panels**

Certain test panels will auto-reflex orders to be collected such as the GTT panel. The GTT panel is ordered and when the first collection task is completed, such as the fasting GTT, the next test in the panel will be reflexed and display as a new collection task.

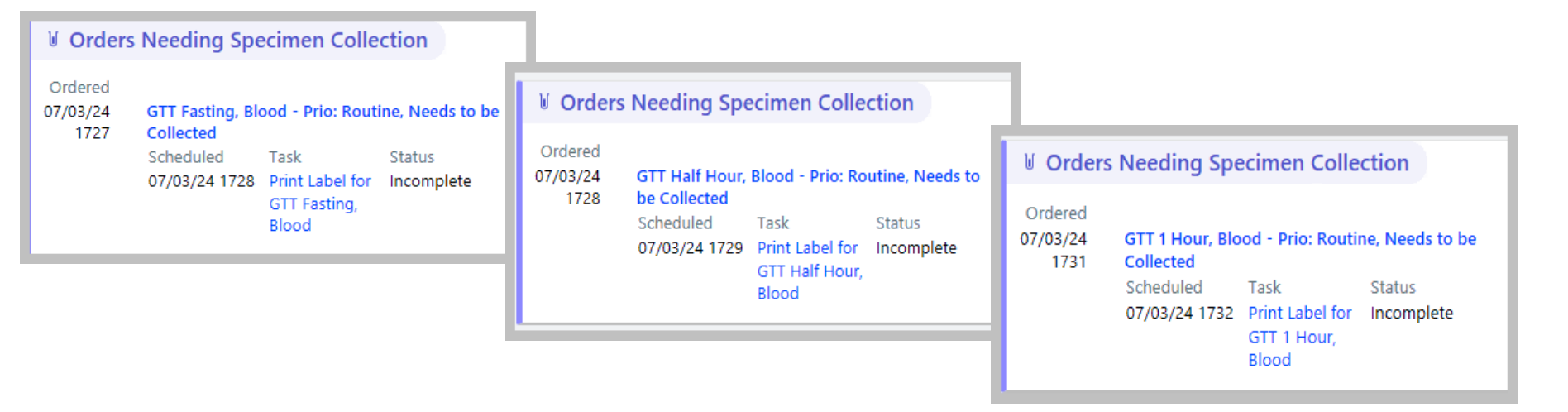

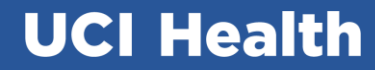

#### **Notifications - Redraw**

| Redra         | aw Tests For Clin | ndoc, Boosterfour, Ma | le 76 yrs, MRN:6001180       |              |
|---------------|-------------------|-----------------------|------------------------------|--------------|
|               | Order ID          | Spec ID               | Test Name                    | Status       |
| ~             | 189605287         | 24D-185C00058         | Basic Metabolic Panel, Blood | Ordered      |
|               |                   |                       |                              |              |
|               |                   |                       |                              |              |
|               |                   |                       |                              |              |
| <u>R</u> eq   | uestor            |                       | Co <u>m</u> ment             |              |
| STF           | RINGER, MICH      | HAEL SAMUEL           | 9                            |              |
| R <u>e</u> a: | son               |                       |                              |              |
| Hen           | nolyzed           |                       | 9                            |              |
|               |                   |                       | Redraw selected tests? ✓ Yes | × <u>N</u> o |

If Lab marks a sample for redraw from Beaker, the system reposts the order for collection and will display as a new collection task. It will also show in the task that it is a Redraw, along with reason.

| <b>∛ Order</b>              | s Needing Specimer     | Collection                              |              |
|-----------------------------|------------------------|-----------------------------------------|--------------|
| Ordered<br>07/03/24<br>1810 | Basic Metabolic Panel, | Blood - ONCE, Prio: Routine, Needs to I | pe Collected |
|                             | Scheduled              | Task                                    | Status       |
|                             | 07/03/24 1812          | Print Label for Basic Metabolic         | Incomplete   |
|                             |                        | Panel, Blood (Redraw -<br>Hemolyzed)    |              |
|                             |                        | Themolyzed)                             |              |

| hart Review                                                                              |                                                        |                       |                          |                              | थ 😚 🤉 🗙          |
|------------------------------------------------------------------------------------------|--------------------------------------------------------|-----------------------|--------------------------|------------------------------|------------------|
| Encounters SnapShot Labs Imaging Surg/Anes Procedures M                                  | Neds Notes/Trans Ca                                    | ardiology Other Order | rs Dental Procedures     | LDAs 🔻                       | Ju -             |
| 🛿 Results Review 🛛 🗋 Preview 👻 🤀 Refresh (6:55 PM) 🛛 🧮 Select All 🗮 Deselect All         | 🖹 Revie <u>w</u> Selected 🛛 🐺 L                        | ab Flowsheet          | Add to <u>B</u> ookmarks | 💟 Patient S <u>h</u> aring 🔻 |                  |
| Eilters Hide Cancelled In Process Resulted Hide IP Glucose (POC)                         | lide Standing Orders 🗌 Micr                            | ro 🗌 Genomic Orders 🗌 | Path/Cyto More -         | CI                           | ear Filters On O |
| ① Not all records have been loaded and sorted. Load remaining records to sort all record | <mark>s.</mark> Load All Recor <u>d</u> s H <u>i</u> d | e                     |                          |                              |                  |
| A Date/Time Rsh Test                                                                     | Status                                                 | Specimen/Case ID      | Recollection?            | Ordering Provider            | Encounter Type   |
| Today                                                                                    |                                                        |                       |                          |                              | ~                |
| Today at 18:54 Basic Metabolic Panel, Blood                                              | Active - In process                                    | 24D-185C00006         | Redraw (Hemolyzed)       | Rezk, Sherif, MD             | Hospital Encou   |

AP(Anatomic or Surgical) /CP (Clinical Pathology) shared specimen

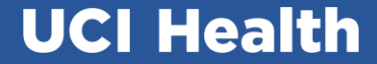

## AP/CP Shared Collection – Collect in separate containers, as much as possible.

- When shared CP and AP specimens are collected together outside of Specimen Navigator, an additional label will print for AP.
  - Indicated by the label icon next to the AP specimen to collect within the Collection window.

| imen Collection             |                                                                    |                                                                            | U 🛪                       |
|-----------------------------|--------------------------------------------------------------------|----------------------------------------------------------------------------|---------------------------|
| ection Sequence             | Collection Details                                                 |                                                                            |                           |
| rile Cont<br>23H-348M0001 1 | Time Date Collector                                                | Department                                                                 |                           |
| CUT FYAMI abol              | 1213 💿 12/14/2023 🖨 LAB, ADMIN                                     | P EMH ICU                                                                  | 🔎 🖋 Document individually |
| 1059618-A                   | Tissue Specimens                                                   |                                                                            |                           |
|                             | Sterile Cont 23H-348M0001 Collected on                             | 12/14/2023 at 1213 by LAB, ADMIN in EMH ICU                                | ×                         |
|                             | Source                                                             | Draw Type                                                                  |                           |
|                             | Arm, Right ,0                                                      | Non-blood Collection 🔎 Non-blood                                           | Collection                |
|                             | Add Lab Comments                                                   |                                                                            |                           |
|                             | Tissue Culture, quantitative Scheduled: 12/14/2023 1213            |                                                                            |                           |
|                             | ⊚ Sterile Cont                                                     |                                                                            |                           |
|                             | Tissue exam: Scheduled: 12/14/2023 1213                            |                                                                            |                           |
|                             |                                                                    |                                                                            |                           |
|                             | S A. Arm, Right Collected on 12/14/2023 at 1213 by                 | LAB, ADMIN in EMH ICU                                                      | ×                         |
|                             | A. Arm, Right     Collected on 12/14/2023 at 1213 by Source        | LAB, ADMIN in EMH ICU<br>Draw Type                                         | ×                         |
|                             | A. Arm, Right Collected on 12/14/2023 at 1213 by Source Arm, Right | LAB, ADMIN In EMH ICU Draw Type Non-blood Collection   Non-blood Non-blood | Collection                |

## Shared Tissue Specimen – If not possible to collect in separate containers (Example: Tissue and Culture)

- Time between 7am-5pm M-F, Sat 7am-noon:
  - Do not place tissue in Formalin container. Add comment to Tissue order "SHARED specimen" and place "Shared" sticker on the container.
  - Bring specimen to grossing lab (DH3638 or ACC 1340). Track specimen in Beaker (or log) and place in specimen bin in the <u>refrigerator</u>.
- After hours, page Path Resident on Call (DH only).
  - Deliver specimen to DH3424 (or ACC 2300). Track specimen in Beaker.

### Shared Fluid Specimen

- If possible, collect in separate containers for different orders.
- If in one container, deliver specimen to DH3424 (or ACC 2300) and track specimen in Beaker.

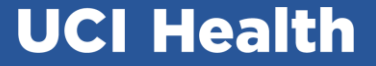

## Orderable Test Panels

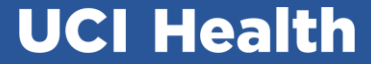

#### **Orderable Test Panels**

|                                                     | ← → Summary Chart Review Results Allerg                                                                                                    | ies History RESC-U Medications       | Flowsheets MAR Notes                                                            | Education Care Plan Delivery Summa | ry Order Review 🧲             |
|-----------------------------------------------------|----------------------------------------------------------------------------------------------------|--------------------------------------|---------------------------------------------------------------------------------|------------------------------------|-------------------------------|
|                                                     | Chart Review<br>Encounters SnapShot Labs Imag                                                                                                    | ing Surg/Anes Procedures Meds        | Notes/Trans Cardiology Other O                                                  | rders Dental Procedures LDAs       | Media Adv. Care I             |
| Clindoc, Boosterfour<br>Male, 76 year old, 5/1/1948 | V Results Review Preview - C Refresh (4.5                                                                                                    | ¥ PM)                                | Revie <u>w</u> Selected I III Lab Flowsheet IIII III IIII IIII IIIII IIIIIIIIII | ute Add to Bookmarks 🛛 💇 Patient   | S <u>h</u> aring <del>-</del> |
| Pref Language Not Documented<br>Bed: B3_3218-01     | Image: Concelled in the concelled in the concelled in the | Hide IP Glucose (POC) Hide S         | tanding Orders Micro Genomic Orders                                             | Path/Cyto Future Standing Orde.    | Blood Bank Orders             |
| Code: Not on file<br>(no ACP docs in Media)         | Today                                                                                                    |                                      |                                                                                 |                                    |                               |
| Search Patient FYIs: None                           | Today at 16:54 CBC w/ Diff                                                                                                    | Active - Needs to be                 | O'Connell, Ryan                                                                 | J, MD Hospital Encou Not R 18      | 9605310                       |
|                                                     | Recent                                                                                                    |                                      |                                                                                 |                                    |                               |
| I Blood Collection                                  | n Status                                                                                                    |                                      |                                                                                 |                                    |                               |
| No data to display                                  |                                                                                                    |                                      |                                                                                 |                                    |                               |
| V Orders Needing                                    | 3 Specimen Collection                                                                                                    |                                      |                                                                                 |                                    |                               |
| Ordered                                             |                                                                                                    |                                      |                                                                                 |                                    |                               |
| 07/29/24 1654 Her<br>Sch                            | nogram - PROCEDURE ONCE, Prio: Routil<br>eduled                                                                                                    | Task                                 | Status                                                                          |                                    |                               |
| 07/<br>07/29/24 1654 Diff                           | erential - PROCEDURE ONCE, Prio: Routi                                                                                                    | ne, Needs to be Collected            | Incomplete                                                                      |                                    |                               |
| Sch<br>07/                                          | eduled<br>29/24 1654                                                                                                    | Task<br>Print Label for Differential | Status<br>Incomplete                                                            |                                    |                               |

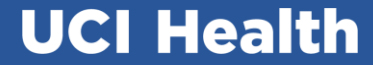

#### Orderable Test Panels (OP TIME- click both)

| Collect specimens for    | Boosterfour Clindoc, Male, 76 ງ  | yrs, MRN:6001180                                                                                                    |                                          |                                                  |                         |                                        |                               |                     | ×  |
|--------------------------|----------------------------------|----------------------------------------------------------------------------------------------------|------------------------------------------|--------------------------------------------------|-------------------------|----------------------------------------|-------------------------------|---------------------|----|
| Collection Sequ          | uence                            | Blood Specimens                                                                                                    |                                          |                                                  |                         |                                        | Change Performing             | g Lab               |    |
| Differential<br>Hemogram |                                  | Lav (Blood, Venous Peripheral)                                                                                                    |                                          |                                                  |                         |                                        | Lab: UCI                      | DOUGLAS HOSPITAL LA | AB |
| -                        |                                  | Differential Scheduled: 7/29/2024 1655                                                                                                    |                                          |                                                  |                         | oloav Test Directory   Tests (testme   | (testmenu com)                |                     |    |
| •                        |                                  | Hemogram Scheduled: 7/29/2024 1655<br>For more information on specimen collection: <u>Welcome to the UCI Health Pathology Test Directory   Tests (testmenu.com)</u> |                                          |                                                  | nu.com)                 | P Collect Later                        | ſ                             |                     |    |
|                          |                                  |                                                                                                    |                                          |                                                  |                         |                                        |                               |                     |    |
| _                        |                                  |                                                                                                    |                                          |                                                  |                         |                                        |                               |                     |    |
| Collect specime          | ns for Boosterfour Clindoc, Male | e, 76 yrs, MRN:6001180                                                                                                    |                                          |                                                  |                         |                                        |                               | ×                   |    |
| Collection               | Sequence                         | Blood Specin                                                                                                    | nens                                     |                                                  |                         |                                        |                               |                     |    |
| Cav<br>24D-21            | 1H00001.1                        | Eav 24D                                                                                                    | -211H00001                               | Scan label or click to do                        | cument collection       |                                        |                               | ×                   |    |
| 2                        |                                  | Time                                                                                                    | Date                                     | Collector                                        |                         | Department                             |                               |                     |    |
| -                        |                                  | Source                                                                                                    |                                          |                                                  |                         | Draw Type                              |                               |                     |    |
|                          |                                  | Blood, Venou                                                                                                    | us Peripheral                            | Blood, Venous Peripheral                         | Blood, Arterial         | Venipuncture                           | Venipuncture Arterial Punctur | e Capillary         |    |
|                          |                                  |                                                                                                    |                                          | Blood, Capillary Blood, V<br>Umbilical Cord      | /enous Central          |                                        |                               |                     |    |
|                          |                                  | 🗊 Add Lab C                                                                                                    | omments                                  |                                                  |                         |                                        |                               |                     |    |
|                          |                                  | Differential S<br>For more                                                                                                    | cheduled: 7/29/20<br>e information on sp | 024 1655<br>pecimen collection: <u>Welcome t</u> | to the UCI Health Patho | logy Test Directory   Tests (testmenu. | <u>com)</u>                   |                     |    |
|                          |                                  | Hemogram S<br>For more                                                                                                    | cheduled: 7/29/20<br>a information on sy | 024 1655<br>pecimen collection: <u>Welcome t</u> | to the UCI Health Patho | logy Test Directory   Tests (testmenu. | <u>com)</u>                   |                     |    |
|                          |                                  |                                                                                                    |                                          |                                                  |                         |                                        |                               |                     |    |

## **Blood Bank**

- Order Updates
- Samples

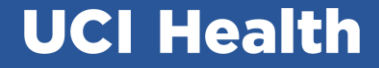

#### Blood Bank – Order Updates

- To streamline ordering, Crossmatch order is being discontinued.
  - To crossmatch (set up) red cells, providers will enter a Prepare Red Blood Cell order along with a Type and Screen (Pretransfusion Testing) order.
- Type, Screen, and Hold (Pretransfusion Testing) is being renamed to **Type and Screen** (Pretransfusion Testing).

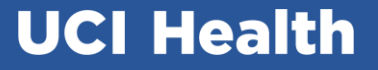

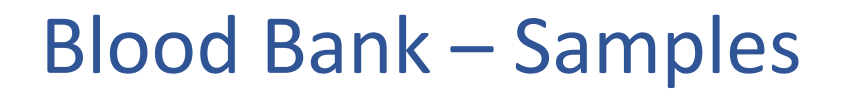

- Dissuade practice of collecting extra pink top samples without Epic orders.
  - Order "Retain" if sending extra pink top for "just in a type confirmation" is needed.
  - Beaker label is preferred over Epic demographic label because of PPID.

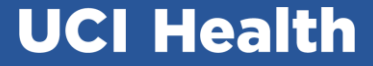

# Other training topics discussed in UC Learning:

- Specimen Type Grouping
- Switch Patient between Unit/Lab Collect
- Rainbow Draws

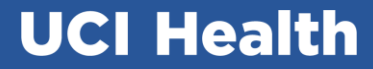